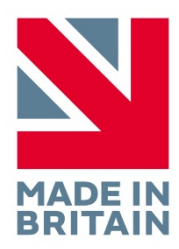

# **R40 EEG System**

User Manual

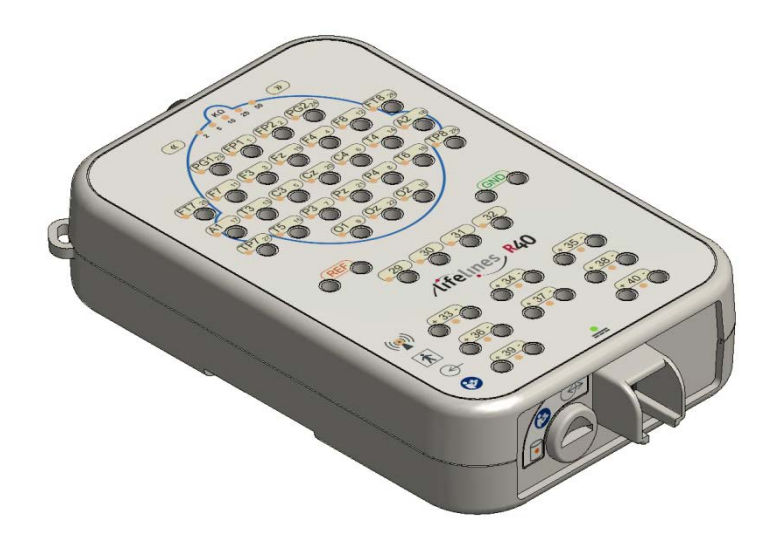

Part no. 1338 Issue 1.9

| Created                                                             | Checked |                                                                                                    | Approved |                                                                     |
|---------------------------------------------------------------------|---------|----------------------------------------------------------------------------------------------------|----------|---------------------------------------------------------------------|
| Digitally signed by Michael<br>Hulin<br>Date: 2018.03.02 10:37:58 Z | D.K.Hul | Digitally signed by David Hulin<br>DN: cn=David Hulin, o=Lifelines Ltd,<br>ou=Development, email=david.hulin@llines.com,<br>c=GB<br>Date: 2018.03.02 11:04:36 Z | me in    | Digitally signed by Michael<br>Hulin<br>Date: 2018.03.02 11:58:01 Z |

# Version History

V1.0 (24<sup>th</sup> June 2014)

Initial release

V1.1 (7<sup>th</sup> July 2014)

- V1.2 (31<sup>st</sup> July 2014)
- V1.3 (18<sup>th</sup> September 2014)
- V1.4 (29th September 2014)
  - Various amendments for IEC 60601-1 3rd edition
  - Amended Appendix 5 compliance levels.

V1.5 (17<sup>th</sup> October 2014)

- Added statements and warnings concerning multiple socket outlets to section 2.4
- Added statement that assembly and modification require evaluation to IEC 60601-1 in section 2.

V1.6 (27<sup>th</sup> October 2014)

• Amended operating temperature for PC in section 2.2

V1.7 (24<sup>th</sup> November 2014)

- Added caution in section 1.2 'Do not touch simultaneously...'
- Updated picture on front page and minor corrections (5/2/2105)

V1.8 (19<sup>th</sup> November 2015)

- Added "CAUTION: Federal (USA) law restricts this device to sale by or on the order of a physician" on page 8.
- Added "FDA cleared for use in USA" to EEG electrode warning on page 8.
- Amended "Indications for Use" statement on page 8 and deleted "Intended Use".
- Added "Compliance is provided by the recommended PC equipment" to Electromagnetic Immunity tables in Appendix 5.
- Changed EN references to IEC.
- Amended sampling rate and bandwidth specifications.
- Electromagnetic immunity compliance level amended on pages 39 & 40.

# V1.9 (27th February 2018)

- Added disinfection information in section 2.6.
- Added device lifetime in section 2.7.
- Change of N.B. to 0086 (BSI).

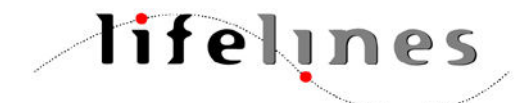

Lifelines Ltd, 7 Clarendon Court, Over Wallop, near Stockbridge, Hampshire SO20 8HU, UK Telephone + 44 (0)1264 782226 www.LLines.com sales@LLines.com

**CE** 0086

# **Disclaimers & Warranties**

The information in this section is subject to change without notice.

Except as stated below, Lifelines Ltd makes no warranty of any kind with regard to this material, including, but not limited to, the implied warranties of merchantability and fitness for a particular purpose. Lifelines shall not be liable for errors contained herein or for incidental or consequential damages in connection with the furnishing, performance or use of this material.

Lifelines shall warrant its products against all defects in material and workmanship for one year from the date of delivery.

Misuse, accident, modification, unsuitable physical or operating environment, improper maintenance or damage caused by a product for which Lifelines is not responsible will void the warranty.

Lifelines do not warrant uninterrupted or error-free operation of its products.

Lifelines or its authorised agents will repair or replace any products that prove to be defective during the warranty period, provided that these products are used as prescribed in the operating instructions in the user's and service manuals.

No other party is authorised to make any warranty to assume liability for Lifelines products. Lifelines will not recognise any other warranty, either implied or in writing. In addition, services performed by someone other than Lifelines or its authorised agents or any technical modification or changes of products without Lifelines prior, written consent may be cause for voiding this warranty.

Defective products or parts must be returned to Lifelines or its authorised agents, along with an explanation of the failure. Shipping costs must be prepaid.

Lifelines Ltd. manufactures hardware and software to be used on or with standard PC-compatible computers and operating software. Lifelines, however, assumes no responsibility for the use or reliability of its software or hardware with equipment that is not furnished by third-party manufacturers accepted by Lifelines at the date of purchase.

All warranties for third-party products used within the R-40 system are the responsibility of the relevant manufacturer. Please refer to the relevant documentation on each product for further details.

This document contains proprietary information that is protected by copyright. All rights are reserved. No part of this document may be photocopied, reproduced in any other form or translated into another language without the prior written consent of Lifelines.

# Trademarks

Microsoft, Windows and Windows NT are registered trademarks of the Microsoft Corporation. All other trademarks and product names are the property of their relevant owners.

# Responsibility of manufacturer

The manufacturer and distributor consider themselves responsible for the equipment's safety, reliability and performance only if:

- any peripheral equipment to be used with the R-40 system is supplied by third-party providers recommended by the manufacturer;
- assembly operations, extensions, readjustments, modifications, or repairs are carried out by persons authorised by the manufacturer;
- the electrical installation of the relevant room complies with the appropriate requirements;
- the equipment is used by a health-care professional and in accordance with the instructions for use.

**Note**: the manufacturer has a policy of continual product improvement; hence the equipment specifications are subject to change without notice.

Check with Lifelines or your distributor if a software update is available.

**Note:** Medical electrical equipment needs special precautions regarding EMC and needs to be installed and put into service according to the EMC information provided in the Appendix.

# Software and Virus Protection

Lifelines takes all reasonable steps to ensure that it's software is virus-free. In line with modern computing practice, it is advisable that continual protection against viruses, trojans, malware, adware etc. is provided on the PC used for installation and the surrounding systems. Please note the following recommendations which should be supported by your internal IT/Computing department procedures and practices:

- 1. Virus protection software should be installed on every computer at risk of infection. This software should have a resident (online) shield and provide email scanning if appropriate.
- 2. Virus scanning should be set to manual mode or automatic if desired but at a time when the system is not being used.
- 3. All programs offering auto-update features, including Windows, should be set to manual or automatic if desired but at a time when the system is not being used.
- 4. Adopt formal departmental or organisational procedures to ensure the integrity and safe operation of the medical equipment and supporting systems.

# Contents

| Version History                                                                                                    | 2                                |
|----------------------------------------------------------------------------------------------------|----------------------------------|
| Disclaimers & Warranties<br>Trademarks<br>Responsibility of manufacturer<br>Software and Virus Protection                                                                                                    | 4<br>4<br>5                      |
| Contents                                                                                                    | 6                                |
| Illustrations                                                                                                    | 7                                |
| <ol> <li>System Overview and Technical Description         <ol> <li>General description</li> <li>Cautions and Warnings</li> <li>Explanation of symbols</li> <li>The system and its parts</li> <li>Specifications and safety</li> <li>Description of the components</li> <li>Replaceable parts</li> </ol> </li> </ol>                     | 8<br>8<br>9<br>10<br>10<br>11    |
| <ul> <li>2 Installation and Maintenance</li> <li>2.1 Checks for completeness and integrity</li> <li>2.2 Environmental parameters for operation</li> <li>2.3 Power supply connections</li> <li>2.4 Use with other equipment</li> <li>2.5 Interference</li> <li>2.6 Maintenance and cleaning</li> <li>2.7 Disposal of equipment</li> </ul> | 13<br>13<br>14<br>14<br>15<br>15 |
| <ul> <li>3 Connections and usage</li> <li>3.1 Overview</li> <li>3.2 Connecting the R-40 System</li> <li>3.3 Starting the system</li> <li>3.4 Shutdown of the system</li> </ul>                                                                                                    | 16<br>16<br>17<br>19<br>19       |
| <ul> <li>4 The setup and recording software</li> <li>4.1 Setting up a recording protocol</li> <li>4.2 Configuring the amplifier</li> <li>4.3 Montage Editor</li> <li>4.4 Reading an EEG recording</li> </ul>                                                                                                    | 20<br>20<br>24<br>28<br>29       |
| Appendix 1: Specifications<br>R-40 Amplifier Specifications<br>Reomed Mains Isolation Transformer Specifications<br>Dell Optiplex PC Specifications<br>Lifelines Photic Stimulator                                                                                                    | 30<br>30<br>32<br>32<br>32       |
| Appendix 2: Photic Stimulator and Hyperventilation<br>Photic Stimulation<br>Hyperventilation                                                                                                    | 33<br>33<br>34                   |
| Appendix 3: Additional Events Information                                                                                                    | 35                               |
| Appendix 4: PC Setup                                                                                                    | 38                               |
| Appendix 5: Manufacturer's Declaration<br>EMC Compatibility                                                                                                    | 41<br>41                         |

# Illustrations

| Figure 1 Connecting the R-40 System                 | 16 |
|-----------------------------------------------------|----|
| Figure 2 Connecting the R-40 Amplifier (top face)   | 18 |
| Figure 3 Connecting the R-40 Amplifier (front face) | 18 |
| Figure 4 New Patient dialog                         | 20 |
| Figure 5 New Patient database                       | 21 |
| Figure 6 Signal List                                | 21 |
| Figure 7 Signal Editing Tool                        | 22 |
| Figure 8 EEG setup                                  | 22 |
| Figure 9 Setup Recording dialog                     | 23 |
| Figure 10 Channel setup                             | 23 |
| Figure 11 Recording Channel editing                 | 24 |
| Figure 12 Trackit software toolbar                  | 24 |
| Figure 13 Trackit Control Panel                     | 25 |
| Figure 14 Ongoing trace display                     | 26 |
| Figure 15 Adjust display parameters                 | 26 |
| Figure 16 Impedance check                           | 27 |
| Figure 17 Online Event Viewer                       | 27 |
| Figure 18 Montage Editor                            | 28 |
| Figure 19 Photic Stimulation                        | 33 |
| Figure 20 Photic Stimulation control window         | 33 |
| Figure 21 Hyperventilation                          | 34 |
| Figure 22 Hyperventilation control window           | 34 |
| Figure 23 User Events                               | 36 |
| Figure 24 Events Template setup                     | 36 |
| Figure 25 Free-text Event                           | 37 |
| Figure 26 Event List                                | 37 |
| Figure 27 Options Tab 1                             | 38 |
| Figure 28 Options Tab 2                             | 39 |
| Figure 29 Options Tab 3                             | 40 |
|                                                     |    |

# 1 System Overview and Technical Description

# 1.1 General description

# Indications for use

The R-40 EEG System is intended to measure and record EEG signals and is used as an aid in the diagnosis of neurophysiological disorders.

# General description

The R-40 EEG System is a multi-channel electroencephalograph designed for use in routine EEG and lab monitoring applications.

The system uses the compact R-40 USB 40-channel amplifier which incorporates 32 referential channels and 8 polygraphic channels with built-in calibration and electrode impedance measurement. A Nonin XPOD interface is provided, a Patient Event input, 2 Aux DC inputs and an Electrocap connector.

The system includes a PC for control and storage, a video monitor, a medical-grade mains isolation transformer and an optional USB Photic Stimulator and arm. The system is mounted on a special wheeled cart, which houses all components and allows convenient mobility.

This equipment is intended only as an adjunct device in patient assessment; it must be used in conjunction with other methods of patient diagnosis. The equipment does not sustain or support life.

# Intended User

The intended user of the equipment is a healthcare professional who has the training and knowledge to undertake EEG examinations and is familiar with EEG equipment and practice.

# 1.2 Cautions and Warnings

**CONTRAINDICATIONS**: Do not use the R-40 EEG System in an MRI environment, in an explosive atmosphere or during defibrillation.

**WARNING:** This equipment is intended to be used by a healthcare professional and in accordance with these instructions for use which must be read in their entirety before the device is used.

**WARNING:** This equipment in intended only as an adjunct device in patient assessment; it must be used in conjunction with other methods of patient diagnosis. This equipment is not be used for the determination of brain death.

**WARNING**: Lifelines does not supply EEG electrodes. The unit accepts standard 1.5 mm touchproof electrodes using DIN 42802-style connectors. To ensure patient safety, the electrodes used must be approved to the Medical Device Directive 93/42/EEC in Europe or FDA cleared for use in USA.

**CAUTION**: The conductive part of electrodes and their connectors, including the Neutral electrode, should not contact other conductive parts including earth.

**WARNING**: Lifelines does not supply the Nonin sensor. Only use the 'PureLight' sensors specified by Nonin to be used with their Oximeters.

**CAUTION**: When in close proximity to the recorder, do not use mobile phones, transmitters, power transformers, motors, or other equipment that generates magnetic fields. Refer to the Appendix for more information. Medical electrical equipment needs special precautions regarding EMC and needs to be installed and put into service according to the EMC information provided in the Appendix.

**WARNING**: The function or safety of the equipment could be impaired if it has been subjected to unfavourable conditions in storage or in transit. If at any time function or safety is thought to be impaired, the instrument should be taken out of operation and secured against unintended use.

**WARNING**: Do not open or modify the equipment without the authorization of the manufacturer.

**CAUTION**: Before transportation, the system should be put into its **transportation position** to reduce the risk of overbalancing: disconnect mains supply cable; lower work top to lowest position; close and lock drawer; fully retract arms; release brakes.

**CAUTION**: Do not exceed the Safe Additional Working Load of 4 kg on the work-top.

**CAUTION**: Do not touch simultaneously any accessible USB or other contacts on the PC or monitor and the patient.

CAUTION: Federal (USA) law restricts this device to sale by or on the order of a physician.

# 1.3 Explanation of symbols

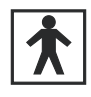

Type BF equipment

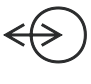

Input/output connection

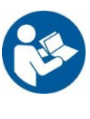

Follow operating instructions

Input connection

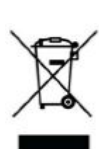

Special recycling required, do not dispose of in landfill. When this equipment has reached the end of its useful life, it must be disposed of in an environmentally-friendly way. Waste electrical and electronic equipment (WEEE) requires special procedures for recycling or disposal. This includes batteries, printed circuit boards, electronic components, wiring and other elements of electronic devices. Follow all of your respective local laws and regulations for the proper disposal of such equipment. Contact your local distributor for information concerning this.

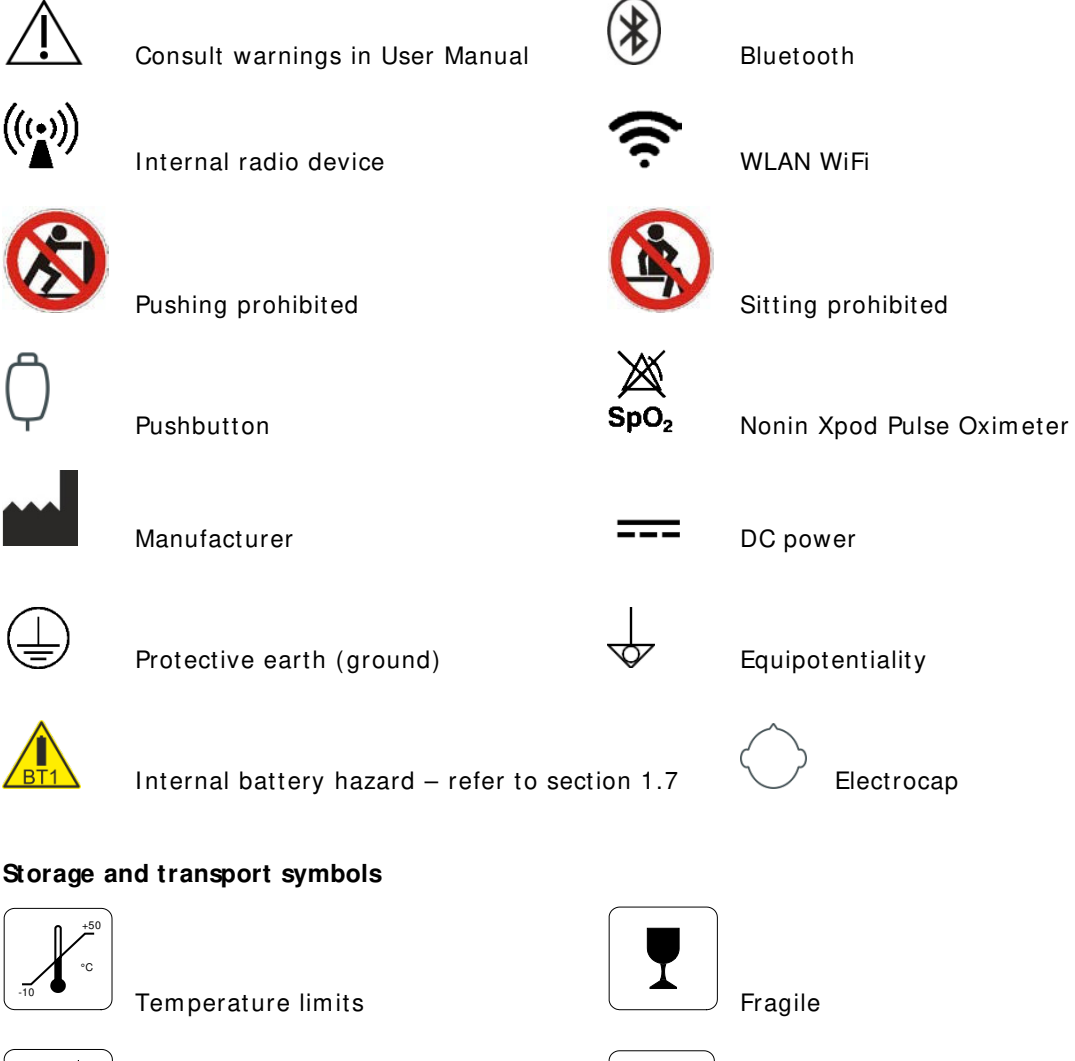

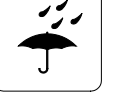

Keep dry

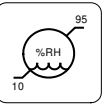

Relative humidity limits

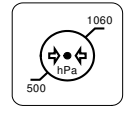

Barometric pressure limits

# 1.4 The system and its parts

The R-40 EEG System is a multi-channel electroencephalograph designed for use in routine EEG and lab monitoring applications.

The system uses the compact R-40 USB 40-channel amplifier which incorporates 32 referential channels and 8 polygraphic channels with built-in calibration and electrode impedance measurement. A Nonin XPOD interface is provided, a Patient Event input, 2 Aux DC inputs and an Electrocap connector.

The system includes a PC for control and storage, a video monitor, a medical-grade mains isolation transformer and an optional USB Photic Stimulator and arm. The system is mounted on a special wheeled cart, which houses all components and allows convenient mobility.

The system uses a specific PC and a special mains isolation transformer. Refer section 3.1 for details.

# Caution:

Only use the PC supplied or authorised by Lifelines

Only use the medical-grade mains power supply with it as supplied or authorised by Lifelines The R-40 EEG System comprises the following components:

| R-40 Amplifier                             | part number 1326 |
|--------------------------------------------|------------------|
| Amplifier USB Cable                        | part number 1277 |
| Dell Optiplex 7010 SFF PC                  | part number 1336 |
| Dell Monitor LED 19.5"                     | part number 1337 |
| Cart, adjustable height                    | part number 1296 |
| Reomed mains isolation transformer, 600VA  |                  |
| <ul> <li>230V Input/230V Output</li> </ul> | part number 1288 |
| <ul> <li>115V Input/115V Output</li> </ul> | part number 1289 |
| Arm (for Photic or R-40 Amplifier)         | part number 1291 |
| Photic Stimulator                          | part number 1290 |
| Photic USB Cable                           | part number 1241 |
| Xpod Pulse Oximeter Nonin                  | part number 1327 |
| Patient Event Pushbutton                   | part number 1353 |

**Note**: The Oximeter sensor is a consumable and is not supplied by Lifelines. Only use the 'Pure-Light' sensors specified by Nonin for use with their Oximeters.

Note: If using the Photic Stimulator refer to the User Manual supplied with it.

# 1.5 Specifications and safety

Refer to Appendix 1 for specifications.

The system has been certified and complies with the following standards:

| IEC 60601-1 and<br>IEC 60601-2-26<br>ANSI/AAMI ES 60601-1 | European standard for medical electrical equipment, general re-<br>quirements and particular requirements for EEG systems.<br>AAMI Deviations from IEC 60601-1 (USA). |
|-----------------------------------------------------------|----------------------------------------------------------------------------------------------------|
| CAN/CSA 22.2 No 601.1 M90                                 | Canadian standard for medical electrical equipment, general re-<br>quirements.                                                                                        |
| IEC 60601-1-2                                             | European standard for medical electrical equipment, EMC require-<br>ments, calling:                                                                                   |
| CISPR11                                                   | Conducted Emissions, Group 1, Class B                                                                                                    |
| CISPR11                                                   | Radiated Emissions, Group 1, Class B                                                                                                    |
| IEC61000-4-2                                              | Electrostatic Discharges                                                                                                    |
| IEC61000-4-3                                              | Immunity - Radiated RF Field                                                                                                    |
| *IEC61000-4-4                                             | Immunity - Transients Bursts                                                                                                    |
| *IEC61000-4-5                                             | Immunity – Surges                                                                                                    |
| IEC61000-4-6                                              | Immunity – Conducted                                                                                                    |
| IEC61000-4-8                                              | lmmunity – Power frequency fields                                                                                                    |
| *IEC61000-4-11                                            | Immunity – Voltage dips, interruptions                                                                                                    |
| IEC61000-3-2                                              | Harmonic Emissions                                                                                                    |
| *IEC61000-3-3                                             | Voltage Fluctuations/flicker                                                                                                    |
| *Note: Compliance is provid                               | led by the PC                                                                                                    |
|                                                           |                                                                                                    |

#### Classification of system

Degree of protection against electrical shockClass I. Type BF applied partsType of protection against electrical shockOptically isolated USB amplifier<br/>Mains isolation transformer for PCDegree of protection against harmful ingress of waterOrdinary (no protection)Mode of operationContinuousDegree of safety of application in the presence of a flam-<br/>mable anaesthetic mixture with air or with oxygen or ni-<br/>trous oxideNot suitable

# 1.6 Description of the components

# The R-40 Amplifier

The R-40 USB 40-channel amplifier incorporates 32 referential channels and 8 polygraphic channels with built-in calibration and electrode impedance measurement. A Nonin XPOD interface is provided, a Patient Event input, 2 Aux DC inputs and an Electrocap connector. The Amplifier has built in type-BF patient isolation and has a USB interface to the PC.

# **Applied parts**

### **EEG Electrodes**

The amplifier connects to standard 1.5mm touchproof EEG recording electrodes arranged in a standard 10-20 pattern, attached to the patient's head.

**WARNING:** Lifelines does not supply EEG electrodes. The Amplifier accepts standard 1.5 mm touchproof electrodes using DIN 42802-style connectors. To ensure patient safety, the electrodes used must be approved to the Medical Device Directive 93/42/EEC in Europe or to the relevant local standards outside Europe.

**CAUTION:** The conductive part of electrodes and their connectors, including the Neutral electrode, should not contact other conductive parts including earth.

### **Oximeter Sensor**

An optional oximeter sensor attaches to the patient's finger.

### Patient Event pushbutton

The Patient Event Pushbutton is used by the patient to record the instance of a significant event.

### Aux DCInputs

The Auxiliary DC inputs are intended for the connection of patient-attached transducers which are passive or battery-powered such as sleep sensors. They must be insulated with no accessible conductive parts.

### **USB** Cable

The Amplifier plugs directly into a USB port on the PC. **WARNING:** The Amplifier must only be used with the USB cable provided with the unit.

### Reomed mains I solation Transformer for Desktop PC

The mains power supply limits the mains leakage current of the system and is a special medicalgrade isolation type supplied by Lifelines with appropriate safety standards. It is rated at 600VA and available as 230V input/output or 115V input/output.

The isolation transformer incorporates a mains ON/OFF switch which is used to isolate the system from the mains.

There is a potential equalisation terminal on the isolation transformer which is not intended to be utilised.

**WARNING:** The PC, video monitor and any other mains-powered equipment in the vicinity must only be connected to the medical-grade mains isolation transformer supplied by or authorised by Lifelines. Ensure that the voltage rating of the isolation transformer matches the local mains supply voltage and do not exceed the maximum power output rating of 600VA.

# The Setup and Recording Software

The R-40/Trackit setup software runs under Microsoft Windows 2000 (with SP2), Windows XP, Windows Vista, Windows 7 or Windows 8 on the host PC and is used to setup and review the R-40 Amplifier and to record on to the PC.

Functions of the software:

- Download the recording template. This includes which electrodes are used and the recording montage. See section 4.2, step 2.
- Perform a calibration check of the Amplifier. See section 4.2, step 8.
- Perform an EEG recording. See section 4.2, step 8.
- View on-going EEG traces. See section 4.2, step 9.

# 1.7 Replaceable parts

Lifelines Ltd. will make available on request circuit diagrams, component part lists, descriptions, calibration instructions, or other information that will assist service personnel to repair those parts that are designated by Lifelines Ltd. as repairable by service personnel.

# Fuse replacement – service personnel only

The system will have been supplied with one of two isolation transformers to suit mains supplies of 115 V or 230 V. The ratings of the fuses on the isolation transformer are:

| Mains supply | Fuse (IEC 60127)       |  |
|--------------|------------------------|--|
| 115 V a.c.   | T6.3A, HBC, 5 x 20 mm  |  |
| 230 V a.c.   | T3.15A, HBC, 5 x 20 mm |  |

Ensure the equipment is switched off and the mains cable disconnected before replacing fuses.

Remove the fuse-holder on the isolation transformer using a small flat-bladed screwdriver.

Replace the fuses with the correctly rated part, as in the table above.

### Internal battery replacement - service personnel only

The R-40 amplifier contains a replaceable lithium ion rechargeable coin cell, type LIR2450.

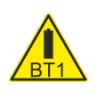

**WARNING**: Battery replacement by inadequately trained personnel could result in a hazard. It must be replaced only with the correct type and it must be installed correctly with + ve uppermost.

- 1. Remove four screws from underside of instrument and remove bottom of case.
- 2. Un-clip the wrap-around screen to expose the battery beneath.
- 3. Grasp battery between thumb and forefinger and pull it from the socket.
- 4. Push replacement battery into the socket ensuring +ve is uppermost.
- 5. Re-clip the wrap-around screen and reassemble the case.

### **Battery safety instructions**

Do not attempt to open, puncture, disassemble or modify the battery in any way.

Do not subject the battery to sudden shock or heat.

Do not dispose of battery in fire.

### Power supply cord replacement – service personnel only

Replacement power supply cord and gland assembly should be obtained from Lifelines Ltd.

- 1. Disconnect system from supply mains.
- 2. Disconnect green/yellow wire from earth terminal and remove plug from the isolation transformer.
- Remove cable gland using suitable assembly tool<sup>1</sup> and discard. Cable assembly can now be removed.
- 4. Fit replacement cable and gland by reversing the instructions above. Ensure new cable gland is fitted.
- 5. Check earth continuity.

<sup>&</sup>lt;sup>1</sup> A suitable assembly tool is DURATOOL part number KT-1.

# 2 Installation and Maintenance

**WARNING:** The following section must be read and understood before the equipment is switched ON.

**Note:** Medical electrical equipment needs special precautions regarding EMC and needs to be installed and put into service according to the EMC information provided in the Appendix.

The function or safety of the equipment could be impaired if it has been subjected to unfavourable conditions in storage or in transit. If at any time function or safety is thought to be impaired, the instrument should be taken out of operation and secured against unintended use.

The manufacturer should be contacted (details on page 3) for assistance, if needed, in setting up, using or maintaining the equipment; or to report unexpected operation or events.

The assembly of the system and any modifications during its service life require evaluation to the requirements of IEC 60601-1.

# 2.1 Checks for completeness and integrity

- 1 Remove the equipment from the packaging case(s).
- 2 Use the parts list to check that all ordered items have been received.
- 3 Ensure that the voltage rating of the isolation transformer matches the local mains supply voltage.
- 4 Assembly instructions for third-party products will be found in their packing cases. It is recommended that these instructions be filed with the R-40 system technical reference materials.
- 5 Check for signs of damage that may have occurred during transit or storage. If any damage is found, do not use the instrument; contact your distributor.

# 2.2 Environmental parameters for operation

The operational and storage/transportation environmental conditions are as follows:

### **Operational: R-40 Amplifier and Photic**

| Temperature          | + 10°C to + 40°C          |
|----------------------|---------------------------|
| Relative humidity    | 25% to 95% non-condensing |
| Atmospheric pressure | 700mB to 1060mB           |

#### **Operational: Dell Optiplex PC**

| Temperature          | + 10°C to + 40°C          |
|----------------------|---------------------------|
| Relative humidity    | 20% to 80% non-condensing |
| Atmospheric pressure | 700mB to 1015mB           |

Consult the documentation supplied with the PC equipment for additional details.

### WARNING:

Do not obstruct any cooling slots. Position the equipment so that air flows freely.

### Storage and transport: R-40 Amplifier and Photic

| Temperature          | -10°C to +50°C            |
|----------------------|---------------------------|
| Relative humidity    | 10% to 95% non-condensing |
| Atmospheric pressure | 500mB to 1060mB           |

#### Storage and transport: Dell Optiplex PC

| Temperature          | -40°C to +65°C           |
|----------------------|--------------------------|
| Relative humidity    | 5% to 95% non-condensing |
| Atmospheric pressure | 238mB to 1015mB          |

# 2.3 Power supply connections

### **Power requirements**

115 or 230 V a.c., 50/60 Hz.

#### Power consumption

Maximum power for Reomed mains isolation transformer: 600W maximum (comprising PC: 240W and Monitor: 36W.

Maximum power from USB port: 2.5W.

# Mains power connections

The system operates with a medical-grade mains power supply. The mains input accepts a standard IEC320 three pin mains connection cable.

When the mains plug is designed to hold a fuse, a 3A-rated fuse should be used.

### WARNING:

- 1 This equipment must only be connected to a supply mains with protective earth.
- 2 Ensure that the voltage rating of the isolation transformer matches the local mains supply voltage.
- 3 Always use the power lead and connector supplied with the R-40 system, or a lead and connector of equivalent standard.
- 4 Do not use adaptor plugs or extension leads unapproved by Lifelines.
- 5 Only appropriately trained and qualified personnel should adjust, maintain or repair this equipment.
- 6 Always disconnect the equipment from the main power supply before removing any covers.

# 2.4 Use with other equipment

### Defibrillators and HF surgical equipment

The equipment is not defibrillator proof and should not be used in situations where a defibrillator is likely to be used.

The equipment should not be used with high frequency surgical equipment.

### Other patient-connected equipment

When used simultaneously with other patient-connected equipment, for example a cardiac pacemaker or other electrical stimulator, it is unlikely that a safety hazard will arise. However always consult the documentation supplied with the other patient-connected equipment to ensure that all hazards, warnings and cautions are considered before the equipment is used together.

### Connecting to the multiple socket outlets

The multiple socket outputs provided on the isolating transformer shall only be used for supplying power to equipment that is intended to form part of the system.

**WARNING**: Additional multiple socket outlets or extension cords shall not be connected to the system.

Equipment that has not been supplied but is intended to form part of the system can be connected to the multiple socket outlets on the isolating transformer as long as the maximum total extra load does not exceed 350 VA.

**WARNING**: Connecting equipment to the multiple socket outlets effectively modifies the system and can result in a reduced level of safety. Non-medical equipment, when used with the system, should comply with IEC/ISO safety standards relevant to that equipment. IT equipment should comply with IEC 60950.

### Leakage current

This system is designed to comply with IEC 60601-1, the international standard for medical electronic equipment, which specifies the permissible levels of leakage current. A potential hazard exists in the summation of leakage currents caused by connecting several pieces of equipment together. Because this system can be used in conjunction with standard electronic devices, the total leakage current should be tested whenever the system is modified.

There should be no electrical connections between the system equipment, which is powered via the isolation transformer, and any other equipment powered from a non-isolated mains supply.

# 2.5 Interference

The R-40 will continue to operate in the presence of radio frequency magnetic fields (RF) and the effects of electrostatic discharges (ESD) and other interference, in accordance with the requirements of EN60601-1-2. However, the R-40 amplifier records signals of very low amplitude, and these signals themselves are not immune to the effects of RF, ESD and low-frequency magnetic field interference. Such interference may cause signal artefacts.

The R-40 may have internal radios fitted. These are approved industry-standard Bluetooth and Wi-Fi types which present minimal risk of reciprocal interference with other equipment.

**Caution:** when in close proximity to the amplifier, do not use mobile phones, transmitters, power transformers, motors, or other equipment that generates magnetic fields. Refer to the Appendix for more information.

**Note:** Medical electrical equipment needs special precautions regarding EMC and needs to be installed and put into service according to the EMC information provided in the Appendix.

# 2.6 Maintenance and cleaning

The R-40 System requires no routine testing, calibration or maintenance procedures apart from occasional cleaning and checking for wear and damage to all parts including the accessories.

# Cleaning

All the outer surfaces of the individual pieces of equipment of the R-40 System may be cleaned using a soft cloth moistened with water and a mild detergent. Each item may also be cleaned using a low-pressure air-line or a vacuum cleaner.

Disinfection of the equipment can be carried out by the use of QAC-based disinfectants. Wipes are recommended in order to prevent the ingress of any liquid into the equipment. Suitable products include Mikrozid Sensitive Wipes (Schülke & Mayr GmbH), Microbac forte (Paul Hartmann AG), Distel Wipes (Tristel Ltd.

**Caution:** Do not allow any liquid to enter the case of any instrument or connector. Do not use acetone on any of the instruments.

# 2.7 Disposal of equipment

The expected service life of the equipment, parts and accessories is three years. When the equipment and its parts and accessories has reached the end of its operating life, it should be disposed of in accordance with local waste regulation authority that is typically within the local government office

# 3 Connections and usage

# 3.1 Overview

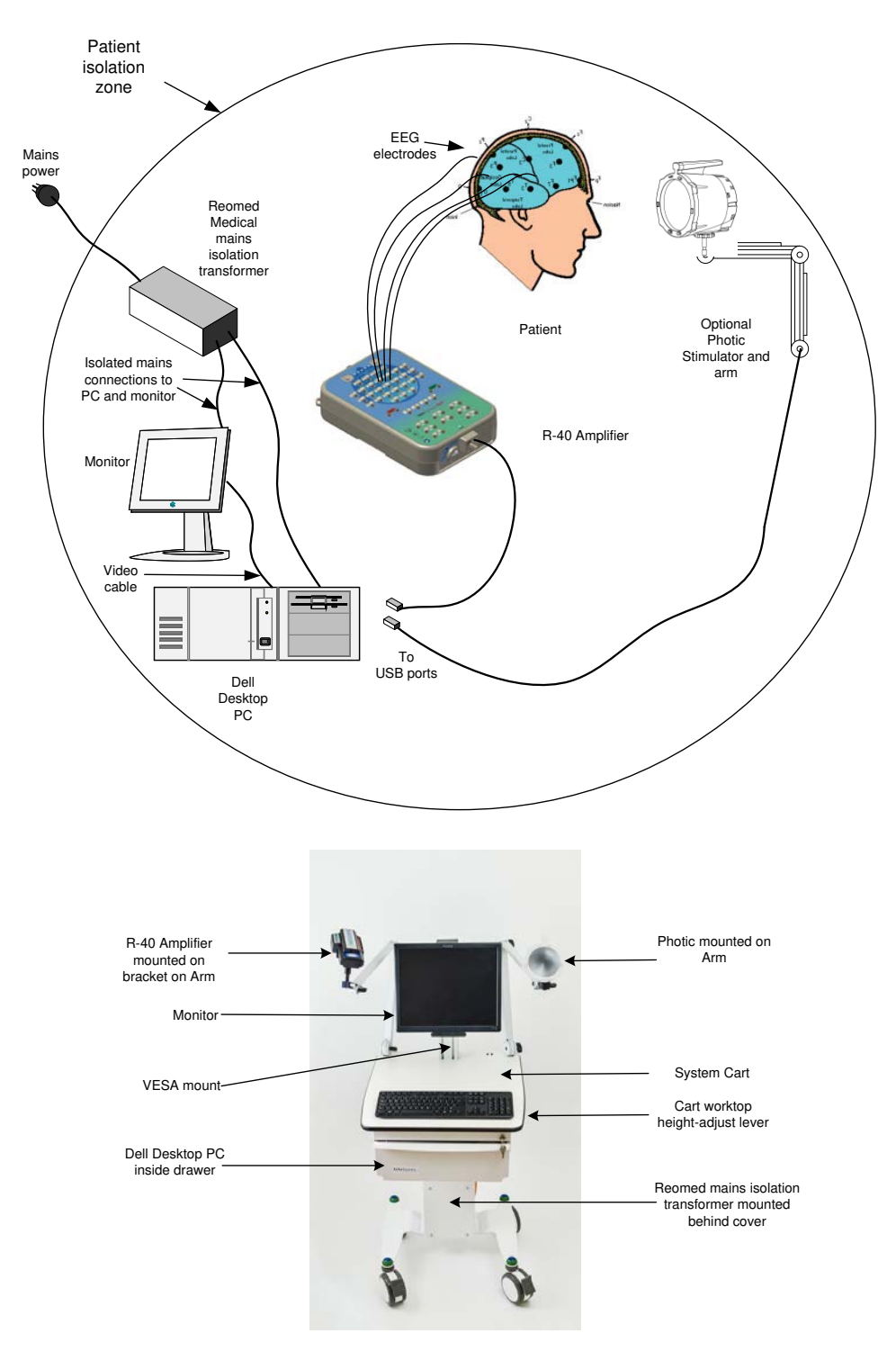

Figure 1 Connecting the R-40 System

The entire R-40 system including the PC can be used within the patient environment. The mains leakage currents and safety and regulatory requirements are met by the use of the special Reomed medical mains isolation transformer connected to the PC and video monitor. The current recommended Dell desktop is the Optiplex SFF.

# The PC

- 1. Fit the PC inside the lockable drawer of the Cart oriented so that the ON/OFF switch and CD drawer are accessible through the aperture at the side. Connect to the mains output cable which is provided there coming from the Reomed isolation transformer.
- 2. Fit the monitor to the Vesa mount. Route the mains and video data cable up inside the Vesa mount and through the rear of the drawer. Connect the mains to the output cable from the Reomed isolation transformer.
- 3. Connect the mouse, keyboard and monitor to the rear of the PC in accordance with the installation instructions provided with the PC.

WARNING: The desktop PC, its monitor and any other mains-powered equipment in the vicinity must only be connected to the medical-grade mains isolation transformer supplied by or authorised by Lifelines. Ensure that the voltage rating of the isolation transformer matches the local mains supply voltage. Do not exceed the maximum power rating of 600VA. Only use the PC supplied or authorised by Lifelines.

### The Cart. Arm and Stand

This allows all the system components to be conveniently located on a custom cart. This cart has a height-adjustable worktop, large lockable wheels, dual arm-mounting holes, lockable drawer, Vesa display mount. It also conveniently houses the Reomed medical mains isolation transformer in the base and the mains input power cord. The Reomed provides 600VA of power and has multiple output connectors. It has an ON/OFF switch to provide isolation from the mains supply.

Note: The cart is supplied flat-packed - refer to the enclosed instructions for assembly details.

A single mains input cable to the cart is provided, fitted with an earthed Schuko Europe plug. A Euro-US and Euro-UK adapter plug is provided for different territories. These are firmly screwed onto the Euro plug.

Note: The cart should be positioned in use so that disconnection of the mains plug from the supply socket can be accomplished without difficulty.

The Vesa mount will accommodate a monitor equipped with a standard Vesa mount. Alternatively, the monitor can be mounted on its stand on the worktop.

The arm will mount on the cart and accommodates either the Photic or the R-40 on its bracket. The arm is also supplied with a desk-clamp which allows it to be mounted on any convenient flat surface.

CAUTION: Before transportation, the system should be put into its transportation position to reduce the risk of overbalancing:

- Switch off and disconnect mains cable. •
- Lower work top to lowest position.
- Close and lock drawer.
- Fully retract arms.
- Release brakes.

# 3.2 Connecting the R-40 System

The R-40 Amplifier is plugged into the PC USB port using the cable supplied, part number 1277 as shown below:

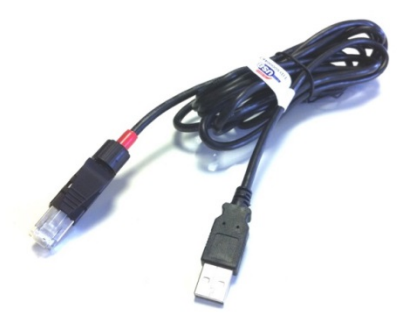

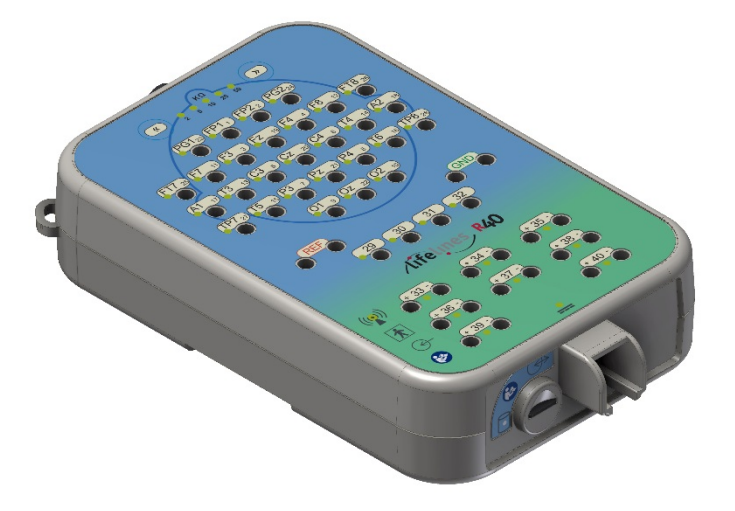

# Figure 2 Connecting the R-40 Amplifier (top face)

The USB Cable is plugged into the bottom housing of the R-40 Amplifier as shown above using the RJ45 plug and into any USB port on the PC.

The top face of the Amplifier is laid out in a standard 10-20 format, and accommodates standard touchproof electrode leads fitted with DIN 42802 connectors.

**WARNING:** The Amplifier accepts standard 1.5 mm touchproof electrodes using DIN 42802-style connectors. To ensure patient safety, the electrodes used must be approved to the Medical Device Directive 93/42/EEC in Europe or to the relevant local standards outside Europe.

**CAUTION:** The conductive part of electrodes and their connectors, including the Neutral electrode, should not contact other conductive parts including earth.

Also on the top face of the Amplifier are the electrode impedance check set-level pushbuttons. Adjacent to each electrode is an LED indicating whether the impedance of the individual electrode is above the set-level.

The top edge of the Amplifier provides for several other connections, as shown below.

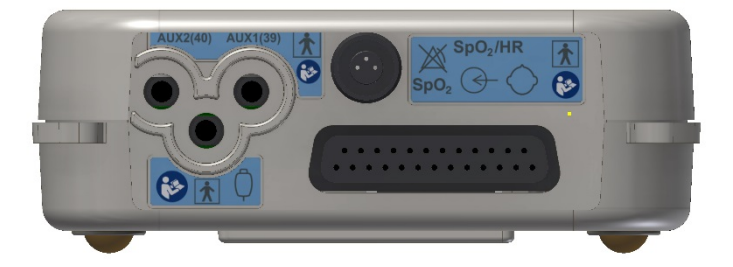

#### Figure 3 Connecting the R-40 Amplifier (front face)

- 1. Nonin Xpod: the circular connector allows for the connection of a Nonin Xpod pulse oximeter for measuring SpO2.
- 2. Electro-Cap: the 25-way D-type connector allows for the connection of a standard Electro-Cap.
- 3. Aux1 and Aux2: these two 3.5mm jack connectors allow for the connection of standard transducers like Body Position, Respiration Belts etc.
- 4. Patient Event: this 3.5mm jack connector allows for the connection of a standard Patient Event Thumb Switch.

**CAUTION:** All these connections are isolated. The conductive part of connectors and transducers should not contact other conductive parts including earth. Always ensure that the transducer fitted is suitable for a connection of this type.

# 3.3 Starting the system

To start the system proceed as follows:

- Plug the system into the mains supply and switch on using the switch on the isolation transformer.
- Switch on the PC at the left hand side of the drawer and wait for Windows to load.
- Ensure R-40 Amplifier is connected.
- Launch Trackit application and continue as detailed in section 4.
- These procedures also apply following a mains interruption.

# 3.4 Shutdown of the system

At the completion of a study proceed as follows to shut down the system:

- Stop the recording by pressing the 'PC Record Off' button
- Exit the Trackit program.
- Shut down Windows.
- Switch off using the switch on the isolation transformer and disconnect the mains supply.

# 4 The setup and recording software

The software is available on CD. A readme file describes installation. Check with your distributor or Lifelines if a newer version of software is available.

The Trackit software is designed to work with both the Trackit recorder and the R-40 Amplifier and with the optional Photic Stimulator.

The software is supported on Microsoft Windows 2000 (with SP2), Windows XP, Windows Vista and Windows 7 and Windows 8.

The software has the following functions:

- Define signal types: create labels to attach to inputs
- Attach the desired signal type (label) to the recording input
- Create a recording montage and download it to the amplifier
- Perform a calibration of the inputs
- Start and stop a recording session

# 4.1 Setting up a recording protocol

#### Summary

- Step 1 Define the patient ID
- Step 2 Define the signals if required 1
- Step 3 Define the inputs if required  $^2$
- Step 4 Define the recording channels if required <sup>2</sup>
- Step 5 Activate the recording control
- Step 6 Connect the R-40 for setup
- Step 7 Check R-40 status
- Step 8 Start a recording
- Step 9 View the ongoing EEG traces

### Notes:

Ŷ

- 1. Defining signals is usually done once only or very occasionally. The R-40 Amplifier arrives with a default set of signals that should suffice for most applications, hence it may only necessary to add signal types for polygraphic recordings (airflow, respiration etc).
- 2. Defining inputs, recording channels and montage is usually only done once per setup type. This entire setup can then be saved and recalled for future use.

### Step 1 Define the patient ID

1 Select the New patient icon on the toolbar.

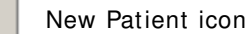

2 Enter the patent name and Recording ID into the New Patient dialog.

This information is saved with the recording setup for download to the recorder in a future recording.

| 🛋 New Patient  | ×            |
|----------------|--------------|
| Last name :    | Anonymous    |
| First name :   | patient      |
| Middle name :  |              |
| _              | Recording ID |
| 17-05-20010-01 |              |
| Cancel         | ОК           |

Figure 4 New Patient dialog

It is possible to configure the system to use a patient database instead of the simple dialog shown above.

| - Patient Details<br>Last Name : Another | _                                                      |                                        | OK          |
|------------------------------------------|--------------------------------------------------------|----------------------------------------|-------------|
| First Name : 🗛                           | Middle Name : д                                        | 🔽 Male                                 | Edit        |
| Date of birth : 12/02/99                 | (Format = 01/01/00)                                    |                                        | New<br>Save |
| Patient Ref : 7747477891n                |                                                        |                                        | Delete      |
| Address 1 :                              |                                                        | _                                      |             |
| Address 2 :                              | Phone :                                                |                                        |             |
| Town:                                    | Comments :                                             |                                        | Previous    |
| City :                                   | PMH of transient ischemic<br>Recently was witnessed to | attacks.<br>have what appeared to be a | Next        |
| Region :                                 | GM type seizure                                        |                                        |             |
| Country :                                |                                                        | _                                      |             |
| Post/Zip Code :                          |                                                        |                                        | Exit        |
|                                          |                                                        |                                        |             |
| Recording ID                             |                                                        | Search Last Name                       |             |

#### Figure 5 New Patient database

The database allows you to enter more extensive information about the patient and recording, and save it for future reference. See the section entitled 'Advanced options'.

#### Step 2 Define the signals - if required

Defining signals is usually done once only or very occasionally. The R-40 Amplifier arrives with a default set of signals that should suffice for most applications, hence it may only necessary to add signal types for polygraphic recordings (airflow, respiration etc).

If for any reason the signals have not been created, it is necessary to define all the signals (labels) that are to be used for montage creation in Step 3. The signal editor allows the creation of up to 64 distinct signals ranging from the standard 10/20 EEG signals such as FP1 O2, to Respiration, Pulse and other polygraphy inputs.

Step 3 explains how to calibrate an AUX input.

To define a signal:

1 Click the View all signals tab in the Signal editor dialog box.

|          | Vi   | ew all signa | als         | L          | Signal editor |        |           |          |     |  |
|----------|------|--------------|-------------|------------|---------------|--------|-----------|----------|-----|--|
| Name     | Туре | Units        | Sensitivity | Transducer | DigMin        | DigMax | PhyMin    | PhyMax   | A 🔺 |  |
| Air nose | AC   | uV           | Master      | Unknown    | -32768        | 32767  | -5000     | 5000     |     |  |
| Snore    | AC   | uV           | Master      | Unknown    | -32768        | 32767  | -5000     | 5000     |     |  |
| Sa02     | S02  | %            | Special     | Nonin      | -32768        | 32767  | -32768%/V | 32768%/V |     |  |
| Sp02     | DC   | uV           | Special     | Unknown    | -32768        | 32767  | -5000uV/V | 5000uV/V |     |  |
| pC02     | DC   | uV           | Special     | Unknown    | -32768        | 32767  | -5000uV/V | 5000uV/V |     |  |
| CPAP     | DC   | uV           | Special     | Unknown    | -32768        | 32767  | -5000uV/V | 5000uV/V |     |  |
| iPAP     | DC   | uV           | Special     | Unknown    | -32768        | 32767  | -5000uV/V | 5000uV/V |     |  |
| ePAP     | DC   | uV           | Special     | Unknown    | -32768        | 32767  | -5000uV/V | 5000uV/V |     |  |
| BiPAP    | DC   | uV           | Special     | Unknown    | -32768        | 32767  | -5000uV/V | 5000uV/V |     |  |
| Move     | AC   | uV           | Master      | Unknown    | -32768        | 32767  | -5000     | 5000     |     |  |
| Tremor   | AC   | uV           | Master      | Unknown    | -32768        | 32767  | -5000     | 5000     |     |  |
| Light    | DC   | uV           | Special     | Unknown    | -32768        | 32767  | -5000uV/V | 5000uV/V |     |  |
| Temp     | DC   | υV           | Special     | Unknown    | -32768        | 32767  | -5000uV/V | 5000uV/V |     |  |
| Temp Amb | DC   | uV           | Special     | Unknown    | -32768        | 32767  | -5000uV/V | 5000uV/V |     |  |
| Pressure | DC   | uV           | Special     | Unknown    | -32768        | 32767  | -5000uV/V | 5000uV/V |     |  |
| Position | DC   | uV           | Special     | Unknown    | -32768        | 32767  | -1uV/V    | 1uV/V    |     |  |
| Ch15     | Eeg  | υV           | Master      | Unknown    | -32768        | 32767  | -5000     | 5000     |     |  |
| Ch16B    | Eeg  | υV           | Master      | Unknown    | -32768        | 32767  | -5000     | 5000     |     |  |
| Ch17b    | Eeg  | uV           | Master      | Unknown    | -32768        | 32767  | -5000     | 5000     | -   |  |

#### Figure 6 Signal List

2 Double click on the signal you want to edit. This brings up the Signal editor tab), allowing you to create a relevant signal or label to be entered into the signal list.

|                             | Y              | (6: 1 P.      |   |
|-----------------------------|----------------|---------------|---|
| view all signals            |                |               |   |
| Properties                  |                | IFpi 💽        |   |
| Name                        | Туре           | Units         |   |
| JFp1                        | Eeg 💌          | u V V         |   |
|                             | Azimuth 90     | Longitude 108 | - |
| Display Sensitivity         | 1              |               |   |
| Master control              | Transduce      | er AgAgCl     |   |
| 500uV/Div                   | Minimum        | Maximum       | - |
|                             | Digital -32768 | 32767         |   |
| Physical Signal<br>producin | Amplitude 5000 | uV 5000 uV    |   |
| Amplifier Inp               | ut Voltage 5mV | +5mV          |   |

### Figure 7 Signal Editing Tool

- 3 Type in the Signal name (e.g. Fp1). Note that for EEG signals this must be case-sensitive.
- 4 Select a signal type (in this case EEG).
- 5 Click on the Change button. The signal is now entered into the list under the View all signals tab.
- 6 If the signal is not an EEG signal, it may be necessary to insert a display sensitivity value by unchecking the Master control check box.

Signals that have been defined with their own independent sensitivities appear in red in the trace display. Further editing and changes to these sensitivity values in the trace display will be saved back into the signal library.

#### Step 3 Define the inputs

Note that if a pre-saved setup is available then this can be opened directly from the <u>Open menu item</u>, and this section skipped. Otherwise, if a new setup is being created, proceed as follows:

1 Select the Spanner icon on the toolbar. This opens the tabbed Setup Recording dialog.

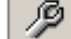

Spanner icon

2 Under the Amplifier Channels tab select the signals (labels) to be attached to the physical inputs.

For example, EEG input 1 may require the label Fp1 and so on according to the standard 10/20 nomenclature.

Double click the channel name and select the relevant signal label from the Setup Hardware EEG channel dialog.

| 💐 Setup Hardware    | EEG channel 🛛 🔀 |
|---------------------|-----------------|
| Amplifier channel = | EEG 5           |
| Assigned signal =   |                 |
|                     | Sample Bate     |
| Base sample rate-   |                 |
| C 256 Hz            | 200 Hz          |
| Assign              | Cancel          |

Figure 8 EEG setup

|            | Heco   | rang channe | 5          |          |                | Amp    | uner Chan | 1013;       |
|------------|--------|-------------|------------|----------|----------------|--------|-----------|-------------|
| Channels-  |        |             |            |          | Poly Channels  |        |           |             |
| Chan.Name  | Active | Ref.        | Sample Rat | 1        | Chan.Name      | Active | Ref.      | Sample Rate |
| EEG 1      | Fp1    | Ref         | 200        |          | Poly 1         | None   | None      | None        |
| EEG 2      | Fp2    | Ref         | 200        |          | Poly 2         | None   | None      | None        |
| EEG 3      | F7     | Ref         | 200        |          | Poly 3         | None   | None      | None        |
| EEG 4      | F3     | Ref         | 200        |          | Poly 4         | None   | None      | None        |
| EEG 5      | F4     | Ref         | 200        |          | Poly 5         | None   | None      | None        |
| EEG 6      | F8     | Ref         | 200        |          | Poly 6         | None   | None      | None        |
| EG 7       | T3     | Ref         | 200        |          | Poly 7         | None   | None      | None        |
| EG 8       | C3     | Ref         | 200        |          | Poly 8         | None   | None      | None        |
| EG 9       | Cz     | Ref         | 200        |          |                |        |           | •           |
| EG 10      | C4     | Ref         | 200        |          |                |        |           |             |
| EG 11      | T4     | Ref         | 200        |          | L              |        |           |             |
| EG 12      | T5     | Ref         | 200        | T        | - Aux Channels |        |           |             |
| EG 13      | P3     | Ref         | 200        |          | From Granners  |        |           |             |
| EG 14      | P4     | Ref         | 200        |          | Chan.Name      | Active | Ref.      | Sample R. A |
| EG 15      | T6     | Ref         | 200        |          | Aux 1          | None   | Gnd       | None        |
| EG 16      | 01     | Ref         | 200        |          | Aux 2          | None   | Gnd       | None        |
| EG 17      | 02     | Ref         | 200        |          | Aux 3          | None   | Gnd       | None        |
| EG 18      | ECG+   | Ref         | 200        |          | Aux 4          | None   | Gnd       | None        |
| EG 19      | ECG_   | Ref         | 200        |          | SA02           | None   | Gnd       | None        |
| EG 20      | None   | None        | None       | <b>V</b> |                |        |           |             |
| • <b>–</b> |        |             | j          |          |                |        |           |             |
|            |        |             |            |          |                |        |           |             |
|            |        |             |            |          |                |        |           |             |

# Figure 9 Setup Recording dialog

The order of the signal labels in the pull down list is the same as the order of the signals in the signal list defined using the signal-editing tool.

**Amplifier setup**: amplifier setup activates the recording inputs in preparation for a recording. For most applications you need perform amplifier setup only once – when the system is first installed – since the amplifier setup is saved with the recording montage for future recall and usage. See Step 4 below.

If you want to use the recording channel order defined in amplifier setup, click on Auto Record Setup in the Setup Recording dialog box. You can then skip Step 4 (Define the recording channels).

**Poly and AUX inputs**: these inputs can be set to either referential (EEG mode), bipolar AC or bipolar DC. They are ideal for polygraphic signals such as respiration, airflow, EKG, body position (DC mode) etc.

To calibrate an AUX input to reflect a required unit of scale for a given voltage input use the signal editor - see **Error! Reference source not found.**). Select the appropriate units, e.g. %, or mm Hg, and enter the Physical Signal Amplitude required to generate the Amplifier Input Voltage.

### Step 4 Define the recording channels

Step 4 can usually be skipped, since the Auto Record Setup button will copy what you have defined under the inputs in Step 3 into the list of recording channels.

However, you can define and save recording montages for specific recording needs, and recall them for future usage.

Creating a montage follows the same principle as the signal creation and input definition tool: click on the channel number to define the active and reference label of choice.

An example of a recording montage is shown below.

| 🖷 Setup Recording  | Channel 🔀           |
|--------------------|---------------------|
| Recorder Channel = | 1                   |
| Active =           | Fp1                 |
| Ref. =             | Ref                 |
| Assign             | elete Insert Cancel |

Figure 10 Channel setup

|                                                                                                  | Reco   | ording Char | nels     | ]           | Amplifier Channels |                              |         |         |          |
|--------------------------------------------------------------------------------------------------|--------|-------------|----------|-------------|--------------------|------------------------------|---------|---------|----------|
| Number of Recording Channels = 23 Recording Time per<br>Recording data rate = 33,120 KBytes/hour |        |             |          |             |                    | er disk = 30.2 hrs Disk size |         |         |          |
| Chan. No.                                                                                        | Active | Ref.        | Label    | Sample rate | Dimension          | Transducer                   | Dig.Min | Dig.Max | Phy.Mi 🔺 |
| 4                                                                                                | F3     | Ref         | F3-Ref   | 200         | uV                 | AgAgCl                       | -32768  | 32767   |          |
| 5                                                                                                | Fz     | Ref         | Fz-Ref   | 200         | uV                 | AgAgCl                       | -32768  | 32767   |          |
| 6                                                                                                | F4     | Ref         | F4-Ref   | 200         | uV                 | AgAgCl                       | -32768  | 32767   |          |
| 7                                                                                                | F8     | Ref         | F8-Ref   | 200         | uV                 | AgAgCl                       | -32768  | 32767   |          |
| 8                                                                                                | T3     | Ref         | T3-Ref   | 200         | uV                 | AgAgCl                       | -32768  | 32767   |          |
| 9                                                                                                | C3     | Ref         | C3-Ref   | 200         | uV                 | AgAgCl                       | -32768  | 32767   |          |
| 10                                                                                               | Cz     | Ref         | Cz-Ref   | 200         | uV                 | AgAgCl                       | -32768  | 32767   |          |
| 11                                                                                               | C4     | Ref         | C4-Ref   | 200         | uV                 | AgAgCl                       | -32768  | 32767   |          |
| 12                                                                                               | T4     | Ref         | T4-Ref   | 200         | uV                 | AgAgCl                       | -32768  | 32767   |          |
| 13                                                                                               | T5     | Ref         | T5-Ref   | 200         | uV                 | AgAgCl                       | -32768  | 32767   |          |
| 14                                                                                               | P3     | Ref         | P3-Ref   | 200         | uV                 | AgAgCl                       | -32768  | 32767   |          |
| 15                                                                                               | Pz     | Ref         | Pz-Ref   | 200         | uV                 | AgAgCl                       | -32768  | 32767   |          |
| 16                                                                                               | P4     | Ref         | P4-Ref   | 200         | uV                 | AgAgCl                       | -32768  | 32767   |          |
| 17                                                                                               | T6     | Ref         | T6-Ref   | 200         | uV                 | AgAgCl                       | -32768  | 32767   |          |
| 18                                                                                               | 01     | Ref         | 01-Ref   | 200         | uV                 | AgAgCl                       | -32768  | 32767   |          |
| 19                                                                                               | 02     | Ref         | 02-Ref   | 200         | uV                 | AgAgCl                       | -32768  | 32767   |          |
| 20                                                                                               | A1     | Ref         | A1-Ref   | 200         | uV                 | AgAgCl                       | -32768  | 32767   |          |
| 21                                                                                               | A2     | Ref         | A2-Ref   | 200         | uV                 | AgAgCl                       | -32768  | 32767   |          |
| 22                                                                                               | ECG+   | Ref         | ECG+-Ref | 200         | uV                 | Unknown                      | -32768  | 32767   |          |
| 23                                                                                               | ECG_   | Ref         | ECG_Ref  | 200         | uV                 | Unknown                      | -32768  | 32767   | -        |
|                                                                                                  | -      |             |          |             |                    |                              |         |         |          |
| لملك                                                                                             |        |             |          |             |                    |                              |         |         | Ľ.       |

Figure 11 Recording Channel editing

# 4.2 Configuring the amplifier

When you have finished setting up the recording protocol, connect the R-40 to the host computer. Steps 5 to 9 describe configuration and set-up of an ambulatory EEG.

#### Step 5 Activate the recording control

The Trackit application software will normally connect automatically to the R-40 Amplifier as soon as it is plugged in. Otherwise, from the Trackit toolbar select the Trackit Control Panel ('hand-shake') icon which will allow for manual connection.

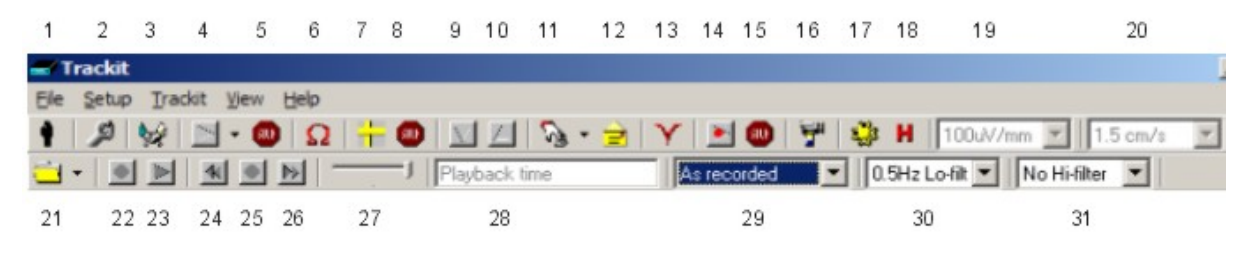

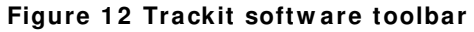

| Кеу                      |                       |                            |
|--------------------------|-----------------------|----------------------------|
| 1 New Patient            | 2 Setup Recording     | 3 Trackit Control Panel    |
| 4 Ongoings On            | 5 Ongoings Off        | 6 Impedance Check On       |
| 7 Calibration On         | 8 Calibration Off     | 9 Page Down                |
| 10 Page Up               | 11 Get Trackit Events | 12 Email Events List       |
| 13 Notch Filter On/Off   | 14 PC Record On       | 15 PC Record Off           |
| 16 Videometry (optional) | 17 Photic Stimulation | 18 Hyperventilation        |
| 19 Vertical sensitivity  | 20 Chart speed        | 21 Open files for playback |
| 22 Stop playback         | 23 Start playback     | 24 Page back               |
| 25 Stop paging           | 26 Page forward       | 27 Paging speed            |
| 28 Playback time         | 29 Montage selection  | 30 Lo-filter selection     |
| 31 Hi-filter selection   |                       |                            |
|                          |                       |                            |

Clicking on the 'handshake' icon brings up the Control Panel dialog box.

#### Step 6 Connect R-40

Check that the R-40 is connected properly. The software will normally connect automatically, however to do this manually, in the Control Panel select the USB option for the R-40 and click on Connect.

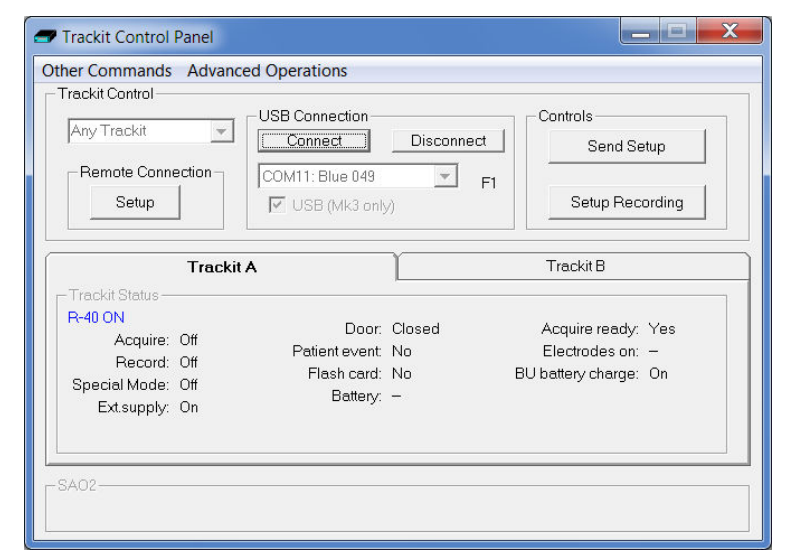

#### Figure 13 Trackit Control Panel

After a couple of seconds Status shows 'R-40 Online'.

Most of the parameters in the Status section do not apply to the R-40 and the panel is disabled. However the few that do apply are detailed in the next step.

#### Step 7 Check R-40 status

Acquire - on or off

Use the Control Panel to check that the R-40 is correctly online. For the R-40, the Status part of the Control Panel gives you the following information:

Shows whether the B-40 is acquiring or not

| Patient event | Shows that the external patient event marker is activated.       |
|---------------|------------------------------------------------------------------|
| CF card       | Shows whether a CF card is present.                              |
| Acquire ready | Shows that a valid recording setup has been loaded into the R-40 |

Note that further status information is available on the  $2^{nd}$  tab. These parameters do not apply to the R-40.

#### Step 8 Start a recording

Click on the Send Setup button. Wait for the setup to upload to the Trackit recorder. This should take a few seconds.

| Click on the Start Record icon 🕒    | on the main screen in the toolbar to start recording.  | Ongoing |
|-------------------------------------|--------------------------------------------------------|---------|
| traces will be displayed on the PC. | These can be turned on or off by clicking on this icon |         |

To perform an Impedance Check click on this icon: Impedance LED will illuminate to indicate when the electrode impedance is greater than the set level. The set level can be set with the two push-buttons on the amplifier front panel. To perform a Calibration check, click on this icon: The waveforms will show a square wave of amplitude 8 mV pk-pk and frequency 1 Hz.

### Step 9 View the ongoing EEG traces

To view the ongoing traces at any time, whether recording or not, click on the following icon:

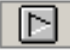

When you do this, one of the following things occur:

- If the R-40 is connected to the PC, and has been sent a valid recording setup, the traces appear wiping from left to right across the display.
- If the R-40 has not been sent a setup from the PC, the system asks for the recording setup held in the R-40 before displaying the traces.

| 🛋 Tra           |                                                                                                    |
|-----------------|----------------------------------------------------------------------------------------------------|
| Ele S           |                                                                                                    |
|                 |                                                                                                    |
| Fp1 Ref         | a manufate in which and and and a second share a second share a second sha                                                                                                    |
| Fp2Rel          | a more all the stand of the second of the second of the                                                                                                    |
| F3Ref           | when any and a second a second and a second and a second and a second and a second and a second and a second as                                                                                                    |
| F4-Ref          | in and an interesting the state the second and the second state second and and a second and a second and a second and a second and a second and a second a second a second a second a second as a second a second as a second a second a second a second a second a second a second a second a second a second a second a second a second a second a second a second a second a second a second a second a second a second a                                                                                                    |
| F7-Ref          | have a second and the second and a second and a second and a second and a second and a second and a second a second a se   |
| F8-Rel          | le internet and the second of the second and the second of the second of the                                                                                                    |
| C3Rel           | a war production and a strand and a strand and the strand and a strand and the strand and the st   |
| C4Rel           | a well despite the manufalter and a second start of the spite and the second start despite and the second second                                                                                                    |
| 13Ref           | a manufacture and a second and a second and a second and a second and a second and a second and a second and a                                                                                                    |
| 14Rel           | nature day war and a second and the second and the second second and the second and the second and                                                                                                    |
| 15.Rel          | was construction of the production of the second and the second and the second second the second second and the                                                                                                    |
| 16Rel           | have all and the second and the second and the second and the second and the second and the second and the second and the second and the second and the second as a second as a se                                                                                                    |
| P3Rel           | a all aparters and a second and a second and a second and a second and a second and a second decomposition of the contraction of the contraction o   |
| P4-Rel          | a real construction and the construction of the second of the second of the                                                                                                    |
| 01-Ref          | a management and the second and the second and the    |
| 02Ref           | a man and more thank and the second and the second    |
| FzRel           | an and a second of the second and a second of the second of the                                                                                                    |
| CaRel           | a norther was a second of the property of the property of the    |
| PaRel           | a management and the product of the product of the    |
| A1-Ref          | with an unlarge from the second interview in the construction of the second second s                                                                                                    |
| A2Rel           | a water and the second and the second and the secon   |
| ECG1-R          | for a second second second second second second second second second second second second second second second                                                                                                    |
| ECG2R           | and and an and an and an and an and an and an and an and an and an and an and and                                                                                                    |
| Photic G        | 4                                                                                                    |
| Events          |                                                                                                    |
| Patient Tasckit | 9 (50%) John Reported 10 : Recording to . 1<br>December 2010 December 2010 |

### Figure 14 Ongoing trace display

Sensitivity, Chart speed, Notch Filter and Hi/ Lo filters: as is often the case when viewing a live trace display, the sensitivity, chart speed and filters need be adjusted for optimal viewing. Use the drop down lists on the toolbar.

To adjust the display parameters for an individual channel, click on the channel label. This displays a dialog box for that channel, with a checkbox for master control, trace On or Off, and Numeric. Click on Numeric if you want the numeric value displayed under the label. This can be useful when for displaying units such as mmHg or degrees C.

When a channel is under individual channel control the label is depicted in red. When display of that channel is turned off, the label is greyed out.

| 🕳 Body Pos-G        | ×               |
|---------------------|-----------------|
| Poly Channel 4 (DC) | 🔽 On            |
| Special Channel—    |                 |
| Display Sensitivity | 0.5Hz Lo-filt 💌 |
| 2007/1111           | 30Hz Hi-filt 💌  |

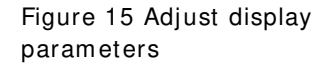

**Impedance check**: to carry out an impedance check, click on the impedance check icon on the Trackit toolbar.

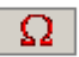

If recording has started , the impedance check is displayed on the trace display with an impedance check event.

The impedance check works via pass/fail threshold selection. Impedance values above the selected threshold (fail) are displayed on a red background. Values below (pass) are displayed on a green background

| E      | EG Channels |         |        | Poly Channe | ls    |
|--------|-------------|---------|--------|-------------|-------|
| EEG1   | Fp1         | 200.000 | Polv 1 | FT7(BA)     |       |
| EEG 2  | Fp2         | 200.000 | Polv 2 | FT8(BA)     |       |
| EEG 3  | F3          | 200,000 | Poly 3 | TP7(BA)     |       |
| EEG 4  | F4          | 200,000 | Poly 4 | TP8(BA)     |       |
| EEG 5  | C3          | 200,000 | Poly 5 | 29(BA)      |       |
| EEG 6  | C4          | 200,000 | Poly 6 | 30(BA)      |       |
| EEG 7  | P3          | 200,000 | Poly 7 | 31(BA)      |       |
| EEG 8  | P4          | 200,000 | Poly 8 | 32(BA)      |       |
| EEG 9  | 01          | 200,000 |        | <i>`</i>    |       |
| EEG10  | 02          | 200,000 |        |             |       |
| EEG11  | F7          | 200,000 | Page   | - Sot       | imit  |
| EEG12  | F8          | 200,000 | Up     | 380         | Larin |
| EEG13  | T3          | 200,000 |        | -           | 01/   |
| EEG14  | T4          | 200,000 | Page   | 0           | ZK    |
| EEG15  | T5          | 200,000 | Down   | 0           | 5K    |
| EEG16  | T6          | 200,000 |        | 9           | 10K   |
| EEG17  | A1          | 200,000 |        | 9           | 20K   |
| EEG18  | A2          | 200,000 |        | 0           | 50K   |
| EEG19  | Fz          | 200,000 |        |             |       |
| EEG 20 | Cz          | 200,000 |        |             |       |
| EEG 21 | Pz          | 200,000 |        |             |       |
| EEG 22 | Oz          | 200,000 |        |             | 1     |
| EEG 23 | PG1         | 200,000 |        |             | Exit  |
| EEG 24 | PG2         | 200,000 |        |             |       |
|        |             |         |        |             |       |

Figure 16 Impedance check

**Notch filter**: to set a notch filter, use Other Options from the View Menu. Notch filters are either 50Hz or 60Hz depending on where the system is to be used (USA 60Hz; Europe 50Hz).

To activate the notch filter, click on the Notch Filter icon in the Trackit toolbar.

**Trackit events**: to view all recorded events in the recording online, click on the Get Trackit Events icon in the Trackit toolbar.

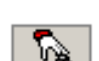

Events are displayed in the online event viewer with a description and time.

| vent           | Time     | Date 21, 11 0 Joseph | Elapsed  |     |
|----------------|----------|----------------------|----------|-----|
| Nant recording | 16:22:20 | 31/10/2002           | 00.00:00 | -   |
| Patient Event  | 16:23:44 | 31/10/2002           | 00.00124 |     |
| GROWN E VOIN   | 10.23.44 | 01710/2002           | 0001.24  |     |
|                |          |                      |          |     |
|                |          |                      |          |     |
|                |          |                      |          |     |
|                |          |                      |          |     |
|                |          |                      |          |     |
|                |          |                      |          |     |
|                |          |                      |          |     |
|                |          |                      |          |     |
|                |          |                      |          |     |
|                |          |                      |          |     |
|                |          |                      |          |     |
|                |          |                      |          | 100 |

Key:

1 Opens the list of event types

Additional icons at Playback time:

- 2 Opens an event file for an older recording
- 3 Navigate forwards or backwards
- 4 Selects the best trace resolution
- 5 Selects the max. number of traces
- 6 Enter a 'Go to' time here

Figure 17 Online Event Viewer

The event list allows the user not only to see when events took place, but to also view the data behind those events.

To display a page of EEG around an event of interest, double click on the event in the list. To navigate forwards or backwards, press the forward or backward arrow buttons. Or you can go to a particular time in the recording by entering the time (as hrs, min, sec) in the recording time fields.

# 4.3 Montage Editor

This is available via the Setup | Montage menu on the main screen, and displays the Montage Editor as shown below.

The Montage Editor allows the setting-up of 16 user montages and the As-recorded montage. Note that the As-recorded montage can only have its channel on/off and channel master/special control edited (and if special, the channel sensitivity and filters). All the other 16 user montages are fully definable and can have the following parameters set for each channel:

- 1. Active channel name. This is either chosen from the drop-down list representing the current Signal Library signals, or typed in directly.
- 2. Ref. channel name. This is either chosen from the drop-down list representing the current Signal Library signals, plus Ref and Gnd, or typed in directly.
- 3. Channel On or Off. If off, the channel label is greyed-out and no trace is displayed.
- 4. Master or Special Control. If Special, then the Sensitivity, Low Filter and High Filter can be set.

Additional controls are provided to allow:

- 5. Update. Copies the current settings into the currently selected channel.
- 6. Add. This adds a channel to the end of the Montage list.
- 7. Insert. This insert a channel above the currently selected channel.
- 8. Remove. This removes the currently selected channel.
- 9. Montage name.

If anything is changed, an option is presented to save all changes to disk or not. If not saved, changes are only temporary.

Note that some of the montage parameters can be changed outside the Montage Editor, by clicking on a channel label to bring up the Channel Information window. These changes are only temporary (although you can save them later by subsequently going into the Montage Editor).

| montage                                                                          | Editor                                                           |                                                                                                    |                                                                                                    |                                                                                                    |                                                                            |          |
|----------------------------------------------------------------------------------|------------------------------------------------------------------|----------------------------------------------------------------------------------------------------|----------------------------------------------------------------------------------------------------|----------------------------------------------------------------------------------------------------|----------------------------------------------------------------------------|----------|
| м                                                                                | lontage name: Long                                               | oitudinal                                                                                                    |                                                                                                    |                                                                                                    |                                                                            |          |
| Channel                                                                          | ,                                                                |                                                                                                    |                                                                                                    |                                                                                                    |                                                                            |          |
| Active<br>Fp1                                                                    | Ref<br>F3                                                        | On Master (                                                                                                    | Control                                                                                                    | ecial<br>Sensitivity                                                                                                    | Lo filter<br>0.5Hz Lo-filt 🔽                                               | ]        |
| Fp1                                                                              | ▼ Ref ▼                                                          |                                                                                                    |                                                                                                    | OuV/Div 🔽                                                                                                    | Hi filter<br>No Hi-filter 🔽                                                | ]        |
| Upda                                                                             | ate                                                              | Add                                                                                                    | Ins                                                                                                    | ert                                                                                                    | Remove                                                                     | ]        |
|                                                                                  |                                                                  |                                                                                                    |                                                                                                    |                                                                                                    |                                                                            |          |
| Active                                                                           | Ref                                                              | Sensitivity                                                                                                    | Lo filter                                                                                                    | Hi filter                                                                                                    | On                                                                         |          |
| Active<br>Fp1                                                                    | Ref<br>F3                                                        | Sensitivity<br>Master                                                                                                    | Lo filter<br>Master                                                                                                    | Hi filter<br>Master                                                                                                    | 0n<br>On                                                                   | -        |
| Active<br>Fp1<br>F3                                                              | Ref<br>F3<br>C3                                                  | Sensitivity<br>Master<br>Master                                                                                                    | Lo filter<br>Master<br>Master                                                                                                    | Hi filter<br>Master<br>Master                                                                                                    | On<br>On<br>On                                                             | -        |
| Active<br>Fp1<br>F3<br>C3                                                        | Ref<br>F3<br>C3<br>P3                                            | Sensitivity<br>Master<br>Master<br>Master                                                                                           | Lo filter<br>Master<br>Master<br>Master                                                                                           | Hi filter<br>Master<br>Master<br>Master                                                                                           | On<br>On<br>On<br>On                                                       |          |
| Active<br>Fp1<br>F3<br>C3<br>P3                                                  | Ref<br>F3<br>C3<br>P3<br>01                                      | Sensitivity<br>Master<br>Master<br>Master<br>Master<br>Master                                                                       | Lo filter<br>Master<br>Master<br>Master<br>Master<br>Master                                                                       | Hi filter<br>Master<br>Master<br>Master<br>Master<br>Master                                                                       | On<br>On<br>On<br>On<br>On<br>On                                           | -        |
| Active<br>Fp1<br>F3<br>C3<br>P3<br>O1                                            | Ref<br>F3<br>C3<br>P3<br>01<br>T5                                | Sensitivity<br>Master<br>Master<br>Master<br>Master<br>Master<br>Master                                                             | Lo filter<br>Master<br>Master<br>Master<br>Master<br>Master                                                                       | Hi filter<br>Master<br>Master<br>Master<br>Master<br>Master<br>Master                                                             | On<br>On<br>On<br>On<br>On<br>On<br>On                                     | <b>•</b> |
| Active<br>Fp1<br>F3<br>C3<br>P3<br>01<br>T5                                      | F3<br>F3<br>C3<br>P3<br>01<br>T5<br>T3                           | Sensitivity<br>Master<br>Master<br>Master<br>Master<br>Master<br>Master<br>Master                                                   | Lo filter<br>Master<br>Master<br>Master<br>Master<br>Master<br>Master                                                             | Hi filter<br>Master<br>Master<br>Master<br>Master<br>Master<br>Master                                                             | On<br>On<br>On<br>On<br>On<br>On<br>On<br>On                               | <b>•</b> |
| Active<br>Fp1<br>F3<br>C3<br>P3<br>01<br>T5<br>T3                                | Ref<br>F3<br>C3<br>P3<br>01<br>T5<br>T3<br>F7                    | Sensitivity<br>Master<br>Master<br>Master<br>Master<br>Master<br>Master<br>Master                                                   | Lo filter<br>Master<br>Master<br>Master<br>Master<br>Master<br>Master<br>Master                                                   | Hi filter<br>Master<br>Master<br>Master<br>Master<br>Master<br>Master<br>Master                                                   | On<br>On<br>On<br>On<br>On<br>On<br>On<br>On<br>On                         |          |
| Active<br>Fp1<br>F3<br>C3<br>P3<br>01<br>T5<br>T3<br>F7                          | Ref<br>F3<br>C3<br>P3<br>01<br>T5<br>T3<br>F7<br>Fp1             | Sensitivity<br>Master<br>Master<br>Master<br>Master<br>Master<br>Master<br>Master<br>Master                                         | Lo filter<br>Master<br>Master<br>Master<br>Master<br>Master<br>Master<br>Master<br>Master                                         | Hi filter<br>Master<br>Master<br>Master<br>Master<br>Master<br>Master<br>Master<br>Master                                         | On<br>On<br>On<br>On<br>On<br>On<br>On<br>On<br>On<br>On                   |          |
| Active<br>Fp1<br>F3<br>C3<br>P3<br>01<br>T5<br>T3<br>F7<br>F7<br>Fp2             | F3<br>F3<br>C3<br>P3<br>01<br>T5<br>T3<br>F7<br>F7<br>Fp1<br>F4  | Sensitivity<br>Master<br>Master<br>Master<br>Master<br>Master<br>Master<br>Master<br>Master<br>Master<br>Master                     | Lo filter<br>Master<br>Master<br>Master<br>Master<br>Master<br>Master<br>Master<br>Master<br>Master                               | Hi filter<br>Master<br>Master<br>Master<br>Master<br>Master<br>Master<br>Master<br>Master<br>Master<br>Master                     | On<br>On<br>On<br>On<br>On<br>On<br>On<br>On<br>On<br>On<br>On             |          |
| Active<br>Fp1<br>F3<br>C3<br>P3<br>O1<br>T5<br>T3<br>F7<br>F7<br>Fp2<br>F4       | Ref<br>F3<br>C3<br>P3<br>01<br>T5<br>T3<br>F7<br>Fp1<br>F4<br>C4 | Sensitivity<br>Master<br>Master<br>Master<br>Master<br>Master<br>Master<br>Master<br>Master<br>Master<br>Master<br>Master           | Lo filter<br>Master<br>Master<br>Master<br>Master<br>Master<br>Master<br>Master<br>Master<br>Master<br>Master                     | Hi filter<br>Master<br>Master<br>Master<br>Master<br>Master<br>Master<br>Master<br>Master<br>Master<br>Master                     | 0n<br>0n<br>0n<br>0n<br>0n<br>0n<br>0n<br>0n<br>0n<br>0n<br>0n<br>0n       |          |
| Active<br>Fp1<br>F3<br>C3<br>P3<br>01<br>T5<br>T3<br>F7<br>F7<br>Fp2<br>F4<br>C4 | F3<br>C3<br>C3<br>01<br>T5<br>T3<br>F7<br>Fp1<br>F4<br>C4<br>P4  | Sensitivity<br>Master<br>Master<br>Master<br>Master<br>Master<br>Master<br>Master<br>Master<br>Master<br>Master<br>Master<br>Master | Lo filter<br>Master<br>Master<br>Master<br>Master<br>Master<br>Master<br>Master<br>Master<br>Master<br>Master<br>Master<br>Master | Hi filter<br>Master<br>Master<br>Master<br>Master<br>Master<br>Master<br>Master<br>Master<br>Master<br>Master<br>Master<br>Master | On<br>On<br>On<br>On<br>On<br>On<br>On<br>On<br>On<br>On<br>On<br>On<br>On |          |

Figure 18 Montage Editor

# 4.4 Reading an EEG recording

Click the 'Open all playback files' button on the left hand side of the Trackit software toolbar to playback a recording and browse to the folder and file required. This will open the EDF file and any associated files.

If currently recording to the PC, it is possible to open this file for simultaneous playback. This will open the current EDF file and all video files and the current Events list. Playback occurs in the normal way. The 2<sup>nd</sup> playback window can be set to tile horizontally or vertically.

As an alternative to the Trackit software which offers basic playback features, any EDF-compatible viewer can be used to read the standard EDF files recorded by the Trackit.

All Trackit recordings have a user-definable 8-character file name with '.edf' extension. They are stored in EDF format, readable in all EDF-compatible EEG browsers. In an EDF-compatible browser, the patient's name and recording ID are displayed in the test properties.

Lifelines currently recommends:

- Lifelines iEEG
- Nihon Kohden 1100 and 1200 EEG
- Neurotronics Polysmith Sleep software
- Nicolet One EEG
- Natus Coherance EEG (formerly Deltamed/Itmed)
- Persyst Insight EEG

# **Appendix 1: Specifications**

**Note**: Lifelines reserves the right to change product specifications at any time without notice. This is in-line with the company's policy of continual product development.

# **R-40 Amplifier Specifications**

# <u>EEG inputs</u>

| 32 monopolar touchproof inputs                         |  |  |
|--------------------------------------------------------|--|--|
| 24 bits                                                |  |  |
| 250 – 16000 Hz                                         |  |  |
| >20 Mohms                                              |  |  |
| >100dB @ 50 and 60 Hz                                  |  |  |
| < 1.5µVpp                                              |  |  |
| <0.2uV rms                                             |  |  |
| 12 ±0.5%                                               |  |  |
| 750mVpp (including DC)                                 |  |  |
| 0.17uV/bit @ Gain = 12 and Bits = 22                   |  |  |
| DC to 4193 Hz max.                                     |  |  |
| 0.4Vpp                                                 |  |  |
| < ±0.3 nA<br>8mVpp ±5% at 0.98Hz<br>24nA ±20% at 7.8Hz |  |  |
|                                                        |  |  |

# Polygraphy inputs

| Number of polygraphy inputs                                            | 8 bipolar touchproof inputs                            |  |  |
|------------------------------------------------------------------------|--------------------------------------------------------|--|--|
| ADC Resolution                                                         | 24 bits                                                |  |  |
| Sampling                                                               | 250 – 16000 Hz                                         |  |  |
| Input impedance                                                        | >20 Mohms                                              |  |  |
| Common mode rejection ratio                                            | >100dB @ 50 and 60 Hz                                  |  |  |
| Equivalent input noise                                                 | < 1.5µVpp                                              |  |  |
|                                                                        | <0.2uV rms                                             |  |  |
| Gain                                                                   | 12 ±0.5% (AC)                                          |  |  |
|                                                                        | 4 ±0.5% (DC)                                           |  |  |
| Max Input V <sub>diff</sub>                                            | 750mVpp AC setting (including DC)                      |  |  |
|                                                                        | 2.25Vpp DC setting                                     |  |  |
| Bandwidth (-3dB)                                                       | DC to 4193 Hz max.                                     |  |  |
| Quantisation                                                           | 0.17uV/bit @ Gain = 12 and Bits = 22                   |  |  |
| Max common mode input voltage                                          | 0.4Vpp                                                 |  |  |
| Input bias current<br>Front-end Calibration<br>Impedance Check current | < ±0.3 nA<br>8mVpp ±5% at 0.98Hz<br>24nA ±20% at 7.8Hz |  |  |
|                                                                        |                                                        |  |  |

# Aux. high-level DC Inputs

| Number of Aux channels      | 2 (channels 39 and 40) |
|-----------------------------|------------------------|
| ADC Resolution              | 24 bits                |
| Sampling                    | 250 – 16000 Hz         |
| Input impedance             | 100 Kohms              |
| Gain                        | 4 ±0.5%                |
| Max Input V <sub>diff</sub> | 2.25Vpp                |
| Bandwidth (-3dB)            | DC to 4193 Hz          |

# Connections, ports and controls

| 55 Touchproof 1.5mm                                      |
|----------------------------------------------------------|
| 1 Standard 25-pin D socket                               |
| 2 Jack socket 3.5mm (Channels 39 and 40)                 |
| 1 Jack socket 3.5mm                                      |
| 1 push-button Impedance Check –                          |
| 1 push-button Impedance Check +                          |
| 1 RJ45 socket providing USB port (isolated from patient) |
| 1 Binder 710 series 3-pin socket                         |
| 40 LEDs for Impedance Check indication (1 per channel)   |
| 5 LEDs for Impedance Check Level                         |
| 1 LED for Power On                                       |
| 1 LED for Wireless operation                             |
| 1 Micro-SD socket                                        |
| 1 type LIR2450 Lithium-ion rechargeable Coin cell        |
|                                                          |
|                                                          |

# **Physical characteristics**

| Weight | 400g              |
|--------|-------------------|
| Size   | 17cm x 11cm x 4cm |

# Safety and EMC standards

The system has been certified and complies with the following standards:

| IEC 60601-1 and<br>IEC 60601-2-26<br>ANSI/AAMI ES 60601-1 | European standard for medical electrical equipment, general re-<br>quirements and particular requirements for EEG systems.<br>AAMI Deviations from IEC 60601-1 (USA). |
|-----------------------------------------------------------|----------------------------------------------------------------------------------------------------|
| CAN/CSA 22.2 No 601.1 M90                                 | Canadian standard for medical electrical equipment, general re-<br>quirements.                                                                                        |
| IEC 60601-1-2                                             | European standard for medical electrical equipment, EMC require-<br>ments, calling:                                                                                   |
| IEC55011                                                  | Conducted Emissions, Group 1, Class B                                                                                                    |
| IEC55011                                                  | Radiated Emissions, Group 1, Class B                                                                                                    |
| IEC61000-4-2                                              | Electrostatic Discharges                                                                                                    |
| IEC61000-4-3                                              | Immunity - Radiated RF Field                                                                                                    |
| *IEC61000-4-4                                             | Immunity - Transients Bursts                                                                                                    |
| *IEC61000-4-5                                             | Immunity – Surges                                                                                                    |
| IEC61000-4-6                                              | Immunity – Conducted                                                                                                    |
| IEC61000-4-8                                              | Immunity – Power frequency fields                                                                                                    |
| *IEC61000-4-11                                            | Immunity – Voltage dips, interruptions                                                                                                    |
| IEC61000-3-2                                              | Harmonic Emissions                                                                                                    |
| *IEC61000-3-3                                             | Voltage Fluctuations/flicker                                                                                                    |
|                                                           |                                                                                                    |

\*Note: Compliance is provided by the PC

### **R-40** Amplifier

Degree of protection against electrical shock (when con-Type BF nected to host system) Type of protection against electrical shock (when con-Optically isolated USB amplifier Mains isolation transformer for PC nected to host system) Degree of protection against harmful ingress Ordinary (no protection) of water Mode of operation Continuous Degree of safety of application in the presence of a Not suitable flammable anaesthetic mixture with air or with oxygen or nitrous oxide

# **Reomed Mains Isolation Transformer Specifications**

Two models of Reomed Mains Isolation are provided which are conveniently housed in the base of the Combo-EEG Cart and provide a medical-grade mains isolation transformer to power the Dell desktop PC and monitor. They are both 600VA rating but allow for different local mains supply:

Part Number 1288: Reomed model 600 230V/230V, Input 230V, Output 230V Part Number 1289: Reomed model 600 115V/115V, Input 115V, Output 115V

Refer to the enclosed documentation for detailed information.

| Input and Output Voltage        | 230V or 115V depending on model |
|---------------------------------|---------------------------------|
| Power Rating                    | 600VA                           |
| Number of outlets               | 6                               |
| Dielectric Strength             | > 4kV                           |
| Earth Leakage Current           | < 500uA                         |
| Safety and Regulatory Approvals | IEC/EN60601-1                   |
|                                 | IEC/EN60601-1-2                 |
| Size                            | 270 x 170 x 95 mm               |
| Weight                          | 7 kg                            |

# **Dell Optiplex PC Specifications**

| Safety and Regulatory Standards | IEC/EN60950-1                            |
|---------------------------------|------------------------------------------|
| EMC                             | EN55022/CISPR 22 and FCC Part 15 Class B |
|                                 | EN55024/CISPR 24                         |
|                                 | EN61000-3-2 and EN61000-3-3              |
| Input voltage                   | 90 – 264 VAC                             |
| Frequency                       | 47 – 63 Hz                               |
| Power                           | 240 W                                    |
| Size                            | 312 x 93 x 290 mm                        |
| Weight                          | 5.7 kg                                   |

# **Lifelines Photic Stimulator**

Refer to the Lifelines Photic Stimulator User Manual for specifications and operational details.

# Appendix 2: Photic Stimulator and Hyperventilation

# **Photic Stimulation**

An optional Lifelines Photic Stimulator is available which can be used with the R-40 to assess patient photosensitivity in EEG studies. For a detailed description of operation, connection and specifications please refer to the separate documentation "Lifelines Photic User Manual".

| 🖛 Tra    | ckit                                                                                                    |                                                                                                    |                                                                                                    |                                                                                                    |                                                                                                    |                                                                                                    |
|----------|----------------------------------------------------------------------------------------------------|----------------------------------------------------------------------------------------------------|----------------------------------------------------------------------------------------------------|----------------------------------------------------------------------------------------------------|----------------------------------------------------------------------------------------------------|----------------------------------------------------------------------------------------------------|
| File S   | etup Tradit View Help                                                                                                    |                                                                                                    |                                                                                                    |                                                                                                    | 101                                                                                                    | al                                                                                                    |
| <u>.</u> |                                                                                                    | Tayback time At recorded                                                                                                    | 0.5Hz Lo fit V No Hi fitter V                                                                                                    | Manual<br>104- 7                                                                                                    | (* Manual                                                                                                    | <u>л</u>                                                                                                    |
| Fp1-Bel  | Whater many wat the spread                                                                                                    | an an an an an an an an an an an an an a                                                                                                    |                                                                                                    | waling alstre                                                                                                    | C Sweep<br>C Complex                                                                                                    | mon an annothing by some more                                                                                                    |
| Fp2Ref   | A Marganization and All Marting                                                                                                    | unin bertelingingsistering an adda to the                                                                                                    | Manual Marian anti- since 194                                                                                                    | enterwayah yada da                                                                                                    | >                                                                                                    | newsort lances in plans attaches and                                                                                                    |
| F3Rel    | mundunger marthe                                                                                                    | an and the state of the state of the                                                                                                    | mountingeneration                                                                                                    | while when I                                                                                                    | Stop<br>Bield Ctd                                                                                                    | unanomorphica hours                                                                                                    |
| F4Rel    | a Manger Maria manger and                                                                                                    | Normale and a sector structure and the                                                                                                    | monthematic                                                                                                    | Bate Inter                                                                                                    | sity Setup                                                                                                    | - Asalia Marson the suite and more                                                                                                    |
| F7.Ref   | a berefu hamutale                                                                                                    | In a white we have been in man                                                                                                    | a minere de sont                                                                                                    | Photo On Photo On                                                                                                    | والمحادثة والمحمدية لتنازيه                                                                                                    | he and a shall with a share of                                                                                                    |
| -        |                                                                                                    |                                                                                                    | we want to Antonious of the                                                                                                    | - man and the state                                                                                                    | da a da da latar de                                                                                                    | the second share to be                                                                                                    |
| const    | As a second second second                                                                                                    | alo - holyndryffe i ferendiafa affad                                                                                                    | and a fear of a second of the second                                                                                                    | e e p i se se se segn que se                                                                                                    | and the second second second                                                                                                    | www.en.                                                                                                    |
| Coner    | and a second of the second second sec | non nan saaka na kana dan dan dan dan dan dan dan dan dan                                                                                                    | אריילין אין אייריטא אויייליגרי אייליגרי                                                                                                    | he where we have a second                                                                                                    | A service and a service of the service of the servi | all the the second ranks of a way and                                                                                                    |
| C4-Ref   | and when approximately and the                                                                                                    | www.anality.com.com.anality.an                                                                                                    | and some showed and the second                                                                                                    | riger of the factor of the factor of the fac | an an an an an an an an an an an an an a                                                                                                    | had a second the second of the second of the |
| T3-Ref   | where we are a start and a start and a start and a start and a start and a start and a start and a start and a                                                                                                    | www.www.anglan.companyations                                                                                                    | when where a state of the second states and the second states and t | usanger have a shrink                                                                                                    | and the second second second second                                                                                                    | h the hard a stand a particulation of the second second                                                                                                    |
| T4-Ref   | My many and man                                                                                                    | samigarantine-radionary wa                                                                                                    | manantantantanta                                                                                                    | unicher many particulation of the second second s                                                                                                    | erwhow when a                                                                                                    | ng have an an an an an and                                                                                                    |
| T5Ref    | Land a second and a second a second a second a second a second a second a second a second a second a second a s                                                                                                    | whereas and have a supplicity of the supplicity of the supplicity  | warding and many provided and                                                                                                    | week have been and the                                                                                                    | stratestation and statestates                                                                                                    | hor and a support of the second and the second second seco |
| 16Rel    | - Marganes and and                                                                                                    | -Malman and the second physical second                                                                                                    | noner where any her wat has                                                                                                    | graved by Myndae y always                                                                                                    | share and the                                                                                                    | approaches and services.                                                                                                    |
| P3Ref    | a management                                                                                                    | windowed and the standard and the standard                                                                                                    | an manual and bearing                                                                                                    | and the open to more                                                                                                    | our designed and and a second                                                                                                    | has a non a non a non a non a non a non a non a non a non a non a non a non a non a non a non a non a non a non                                                                                                    |
| P4-Ref   | who many and                                                                                                    | www.maranaparanaparanaparanaparanaparanaparanaparanaparanaparanaparanaparanaparanaparanaparanaparanaparanaparan                                                                                                    | mound                                                                                                    | where where a march have                                                                                                    | way the agreed and a start                                                                                                    | yerson man man when                                                                                                    |
| 01-Ref   | mannumment                                                                                                    | when my south and a second and a second and a second and a second and a second and a second and a second and a                                                                                                    | when the second states and the second states and the second states  | and the state and the state of the state of  | papel a service the stand                                                                                                    | and had been loan the more marked                                                                                                    |
| 02Rel    | manummen                                                                                                    | and a set a set of a set of a  | marchianterstates                                                                                                    | www.www.haganewearche                                                                                                    | And the second states and the second                                                                                                    | who have been have me man                                                                                                    |
| Fz-Ref   | Nerrowen mar and mark                                                                                                    | www.waytrapp.latoranter.                                                                                                    | manthemanastrationstration                                                                                                    | subject very and a second                                                                                                    | mannamahuan                                                                                                    | number and the for the commence                                                                                                    |
| CaRel    | indonancement                                                                                                    | www.www.man.gord.coluder.comband                                                                                                    | *****                                                                                                    | waterwater                                                                                                    | Maran Haras and Marana Antonio                                                                                                    | and the second states and so the second second second second second second second second second second second s                                                                                                    |
| PzRel    | menomenon                                                                                                    | or non a subscription of the second second s | -and a company and a start                                                                                                    | when in the manufacture of the states                                                                                                    | المرادر المراجر الدعوي وراديهم الرطي                                                                                                    | garmon warmen                                                                                                    |
| A1-Ref   | an an and the second and the second                                                                                                    |                                                                                                    | www.solanoondardshake                                                                                                    | when have and reading                                                                                                    | المعاجلين ومعاول                                                                                                    | April a manager and a second                                                                                                    |
| A2-Ref   | - man - make - make - make                                                                                                    |                                                                                                    | manunantelassa                                                                                                    | mitumenta                                                                                                    | and the second state such                                                                                                    | knownen                                                                                                    |
| ECG1-B   | - manufama                                                                                                    |                                                                                                    | manulation                                                                                                    | and the second and the second                                                                                                    | المحد المالية المستر المستر المستر المستر                                                                                                    | Acon the ender and some more                                                                                                    |
| FCS2R    | and and a second and a second and a                                                                                                    |                                                                                                    | مربعه والمستعدية المعادية                                                                                                    | And the design of the second                                                                                                    | And the second back                                                                                                    | and a second                                                                                                    |
| Desire C | and the state of the state of t | and the state of the state of t | nanana                                                                                                    | TOADADADADADADA                                                                                                    | โกกกกกกกกกกกกก                                                                                                    | UU<br>1. C. Andrewski, Manuferenski, Andrewski, A.                                                                                                    |
| rndeu    |                                                                                                    |                                                                                                    | Phys. Car                                                                                                    |                                                                                                    |                                                                                                    | No. Con                                                                                                    |
| Patient  | 10 : Anonymous Patient                                                                                                    |                                                                                                    | Recording 1                                                                                                    | : Recording no.1                                                                                                    |                                                                                                    |                                                                                                    |
| Trackit  | On-line (USB)                                                                                                    | Sample 256Hz, HP:0.1Hz,LF                                                                                                    | 70Hz Trackit setup                                                                                                    |                                                                                                    | Noor Closed Record OFF                                                                                                    | 28/01/2010 16:03:26                                                                                                    |

Figure 19 Photic Stimulation

Click on the Photic Stimulation icon in the top toolbar to bring up the Photic Stimulation control panel, shown below.

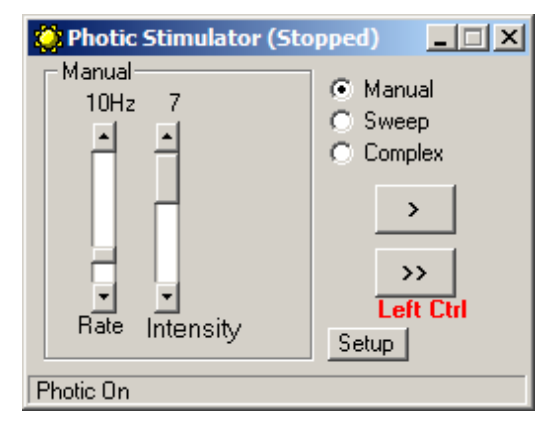

Figure 20 Photic Stimulation control window

This window allows single, manual, sweep and complex sequences of Photic stimulation to be produced. Photic start/stop events are recorded as shown above.

# Hyperventilation

A method of timing and marking a Hyperventilation and post-Hyperventilation activation sequence is provided.

| - Tra      | ckit                                                                                                    |                                                                                                    |                                                                                                    |                                                                                                    |                                                                                                    |
|------------|----------------------------------------------------------------------------------------------------|----------------------------------------------------------------------------------------------------|----------------------------------------------------------------------------------------------------|----------------------------------------------------------------------------------------------------|----------------------------------------------------------------------------------------------------|
| Fie S      | etup Tradut View Help                                                                                                    |                                                                                                    |                                                                                                    | Excession and the second second                                                                                                    | oil .                                                                                                    |
| <u>.</u> . |                                                                                                    | sack time As recorded 10.5Hz Lo-                                                                                                    | Rt Y No Hifther                                                                                                    |                                                                                                    | <u>م</u>                                                                                                    |
| Fp1-Ref    | almanin and and and                                                                                                    | «,                                                                                                    | ****                                                                                                    | 00:05.50                                                                                                    | *,~,                                                                                                    |
| Fp2-Ref    | والمرتبة والمراجع والمراجع والمراجع والمراجع                                                                                                    | المترجي والمبطية والمرجلة الفرجي والجامع المراجع المعاولين                                                                                                    | مرميان بريني وروا و بريو مروا و وروا و وروا الروا                                                                                                    | HV Start Post HV Reset Ext                                                                                                    | المتوجع والمحمون فالمعاد والمحموط والمعاد                                                                                                    |
| F3Rel      | Hard on the second and the second                                                                                                    |                                                                                                    |                                                                                                    | **************************************                                                                                                    |                                                                                                    |
| F4Rel      |                                                                                                    | ****                                                                                                    | and phile by the philips of the second second second second second second second second second second second se                                                                                                    | (Marlantertertertertertertertertertertertertert                                                                                                    |                                                                                                    |
| F7-Rel     | personal mathematical                                                                                                    |                                                                                                    | ar instrumentation and a substitute                                                                                                    | Manisharasarana                                                                                                    |                                                                                                    |
| F8Rel      | ~~~~~~~~~~~~~~~~~~~~~~~~~~~~~~~~~~~~~~                                                                                                    | yeigitfilage, where he was a here a set in the second second                                                                                                    | entranistroppy where the strategy and show the barry                                                                                                    | wall was here in the part of the part of t | Maryleyn-Jacogia (Hidanal, 470, 444, 161, 14 Ad                                                                                                    |
| C3Ref      | ~~~~~~~~~~~~~~~~~~~~~~~~~~~~~~~~~~~~~~                                                                                                    | an an an an an an an an an an an an an a                                                                                                    | ++++++++++++++++++++++++++++++++++++++                                                                                                    | aderby aderes and an address of the production of                                                                                                    | white the many strategies and the second strategies and the second strategies and the second strategies and the                                                                                                    |
| C4-Ref     | ++++++++++++++++++++++++++++++++++++++                                                                                                    | *****                                                                                                    | and a state and a state of the state of the  | andrichters fingeliefen anderster anderster ander andere andere andere andere andere andere andere andere ander                                                                                                    | tantistikayeetee teene tariigisteene tariigisteene                                                                                                    |
| T3Ref      | and a construction of the second second                                                                                                    | rieugeneenstichtertetersterassensteterstetersteresse                                                                                                    | ระจะไม <i>ะกักระ</i> สารที่ <sub>ไป</sub> การเหติ ( <sub>เ</sub>                                                                                                    | همز منه بعض من من المار المراد من من من من من من من من من من من من من                                                                                                    |                                                                                                    |
| T4-Ref     | anon how and the for the spectrum the star                                                                                                    | and an and a section of the section of the section  | enternations, the maniper with the made on advance to                                                                                                    | when all mine the second second second second second second second second second second second second second se                                                                                                    | himer marging the manual and                                                                                                    |
| 15Ref      | where is a superior and a superior                                                                                                    | the part is a shore the second or prove the start                                                                                                    | وهير سايانورة بالإمريكي ومرايع ورغام ويرغون كعاه المعاد                                                                                                    | Massinanananananan                                                                                                    | and a state of the second state of the second |
| T6 Ref     | weather and the second states of the second                                                                                                    | +mary mylos provide the second second s                                                                                                    | ๛๛๛๛๛๛๛๛๛๛๛๛๛๛๛๛๛๛๛๛๛๛๛๛๛๛๛๛๛๛๛๛๛๛๛๛๛๛๛                                                                                                    | an and the second second second second second second second second second second second second second second se                                                                                                    | her his was an in particular and the second                                                                                                    |
| P3Ref      | where the second and the second second s                                                                                                    | foreiden for the state of the second of the second of the  | and a subscription of the state of the second second second second second second second second second second s                                                                                                    | general conservation and a second second second second second second second second second second second second s                                                                                                    | ndersenski verskelere for nort væger senere for skrivere                                                                                                    |
| P4-Ref     | ารระสารระบบระทุกระบารระบารระบารระบารระบาร                                                                                                    | my water and the structure proton of the structure of the structure of the | ,againateraterapyterapyterspecturesaria                                                                                                    | terren and the terrespective and some and the                                                                                                    | ๛๛๛๛๛๛๛๛๛๛๛๛๛๛๛๛๛๛๛๛๛๛๛๛๛๛๛๛๛๛๛๛๛๛๛๛๛๛๛                                                                                                    |
| 01-Ref     | Matthe managements a trainer and                                                                                                    | an galante for the formation of the second second second second second second second second second second second                                                                                                    | where a state of the second state of the second state of the secon | enneder the self is sur the served                                                                                                    | when the stand of the state of the state of |
| 02Ref      | interlandormand reactions and a strange                                                                                                    | graphyse and the same and the states and the second states and the second states and the | and a section of the same section is a section of the section of the section of t | procession was not public and procession of                                                                                                    | and more any an end of the second                                                                                                    |
| FaRel      | Stop a strategy and the states of the states of the states | an fan an pinter in the state of the state of the state o | torstatester statestatestatestatestatestatestatestat                                                                                                    | en in an an an an an an an an an an an an an                                                                                                    | anne in an an an an an an an an an an an an an                                                                                                    |
| CaRel      | yophores and a second and a second and the second and the second a | explorate the second stranger and the second stranger with a second stranger with a s                                                                                                    | and the state of the set of the set of the s | alesa periode and a second and a second and the second and the sec | and the second second                                                                                                    |
| PzRef      |                                                                                                    | ๛๛๛๛๛๛๛๛๛๛๛๛๛๛๛๛๛๛๛๛๛๛๛๛๛๛๛๛๛๛๛๛๛๛๛๛๛๛๛                                                                                                    | ๛๛๛๛๛๛๛๛๛๛๛๛๛๛๛๛๛๛๛๛๛๛๛๛๛๛๛๛๛๛๛๛๛๛๛๛๛                                                                                                    | <i>؞؞؞؇؞ڰۊڡڝ</i> ڡ؇؇؞؞ <i>؞؞</i> ۅ؞ؚٵؚڒٵ؞؞؊ۅڡؿ؇؇؞ڝڟڰ؆؞؞؞                                                                                                    | ~~~~~~~~~~~~~~~~~~~~~~~~~~~~~~~~~~~~~~                                                                                                    |
| A1-Ref     |                                                                                                    | า <i>๛๛๚฿๛๛๛๛๛๛๛๛๛๛๛๛๛๛๛๛๛๛๛๛๛๛๛๛๛๛๛๛๛๛๛๛๛๛</i>                                                                                                    | ***************************************                                                                                                    | ~~~~~~~~~~~~~~~~~~~~~~~~~~~~~~~~~~~~~~                                                                                                    | q&                                                                                                    |
| A2-Ref     | *****                                                                                                    | *****                                                                                                    | endersongelievenserverstersterserverse                                                                                                    |                                                                                                    |                                                                                                    |
| ECG1-R     | er angenerstationerstationstrationerstation                                                                                                    | *****                                                                                                    | and company in a second second s                                                                                                    |                                                                                                    |                                                                                                    |
| ECG2R      |                                                                                                    | ************                                                                                                    | and approach and real president and a second denses                                                                                                    | والمحمد معتبين والمقر المعاد الأفيو فيحد الجراري والمحمد المحمد والمعاد المحمد والمحمد والمحمد والمحمد والمحمد                                                                                                    | and a second state of the second second second second second second second second second second second second s                                                                                                    |
| Phote-G    | nd                                                                                                    |                                                                                                    |                                                                                                    |                                                                                                    |                                                                                                    |
| Evente     | HV Start                                                                                                    |                                                                                                    |                                                                                                    | HV Post-HV Start                                                                                                    |                                                                                                    |
| Patient    | ED : Anonymous Patient<br>On-line (USB)                                                                                                    | Sample 256Hz. HP:0.1Hz LP:70Hz                                                                                                    | Recording ID : Recording no. 1<br>Trackit setup                                                                                                    | Door Closed Record OF                                                                                                    | F 28/01/2010 16:06:35                                                                                                    |

**Figure 21 Hyperventilation** 

Click on the Hyperventilation icon on the top toolbar to bring up the control window as shown below.

| 🐉 Hyperventilate (Runnin    | 1g) _ 🗆 🗙  |
|-----------------------------|------------|
| <b>00:01</b>                | 50         |
| HV Post HV<br>Start Start F | Reset Exit |

Figure 22 Hyperventilation control window

This provides a digital timer, which is used as follows:

- Click on HV Start to start the HV period and the timer starts running. An 'HV Start' event is recorded.
- Thereafter an 'HV' event is automatically generated every 10 seconds.
- Click on Post HV Start to start the post HV period. A 'Post HV Start' event is recorded.
- Thereafter a 'Post HV' event is automatically generated every 10 seconds.
- Click on Reset or Exit to end the hyperventilate activation.

Note that the Post HV Start will not work unless HV is in progress. Likewise, HV Start will not work if Post HV is in progress.

# **Appendix 3: Additional Events Information**

For the R-40 EEG system, events types are as shown below.

- 56 Automatic events (hardware events, photic start/stop, video start/stop etc.)
- 40 user-configurable events
- Free-text events entered during acquisition

| Event List | Event No. | Contents        | Туре        | Size    | Total size | Mapping        |
|------------|-----------|-----------------|-------------|---------|------------|----------------|
| 0          | 0         | No event        | Fixed       | 16 x 16 | 256        | Auto           |
| 0          | 1         | Stop recording  | Fixed       | 10 x 10 | 250        | Auto           |
|            | 2         | Stop recording  | Fixed       | -       |            | Auto           |
|            | 3         | Door Open       | Fixed       | -       |            | Auto           |
|            | 4         | Door Closed     | Fixed       | -       |            | Auto           |
|            | 5         | Host On         | Fixed       |         |            | Auto           |
|            | 6         | Host Off        | Fixed       |         |            | Auto           |
|            | 7         | Low Battery     | Fixed       |         |            | Auto           |
|            | 8         | OK Battery      | Fixed       |         |            | Auto           |
|            | 9         | Imp.Check-      | Fixed       | -       |            | Auto           |
|            | -         | Mode            |             |         |            |                |
|            | 10        | Calibrate Mode  | Fixed       |         |            | Auto           |
|            | 11        | Normal Mode     | Fixed       |         |            | Auto           |
|            | 12        | Electrodes on   | Fixed       |         |            | Auto           |
|            | 13        | Electrodes off  | Fixed       |         |            | Auto           |
|            | 14        | Patient Event   | Fixed       |         |            | Auto           |
|            | 15        | External Event  | Fixed       |         |            | Auto           |
| 1          | 16        | Awake #         | User-config | 16 x 16 | 256        | F1             |
|            | 17        | Asleep #        | User-config |         |            | F2             |
|            | 18        | Eyes open #     | User-config |         |            | F3             |
|            | 19        | Eyes closed #   | User-config | -       |            | F4             |
|            | 20        | Lights on #     | User-config | -       |            | F5             |
|            | 21        | Lights off #    | User-config | -       |            | F6             |
|            | 22        | Drowsy #        | User-config |         |            | F7             |
|            | 23        | #               | User-config |         |            | F8             |
|            | 24        | Photic start    | Fixed       | -       |            | Auto           |
|            | 25        | Photic stop     | Fixed       | -       |            | Auto           |
|            | 26        | HV start        | Fixed       |         |            | Auto           |
|            | 27        | HV >>           | Fixed       |         |            | Auto           |
|            | 28        | HV stop         | Fixed       |         |            | Auto           |
|            | 29        | Post HV start   | Fixed       |         |            | Auto           |
|            | 30        | Post HV >>      | Fixed       |         |            | Auto           |
|            | 31        | Post HV stop    | Fixed       |         |            | Auto           |
| 2          | 32        | Video start     | Fixed       | 32 x 32 | 1024       | Auto           |
|            | 33        | Video stop      |             |         |            | Auto           |
|            | 34        | Video move-     |             |         |            | Auto           |
|            |           | ment            |             |         |            |                |
|            | 35        | Trackit connect |             |         |            | Auto           |
|            | 36        | Trackit discon- |             |         |            | Auto           |
|            |           | nect            |             |         |            |                |
|            | 37 - 63   | Reserved        |             |         |            | Auto           |
| 3          | 64 – 95   | ?               | User-config | 32 x 32 | 1024       | Shift F1–8     |
|            |           |                 |             |         |            | Ctrl+Shift F1- |
|            | 0.6 1.77  |                 |             |         | 1005       | 8              |
| 4          | 96 – 159  | ?               | User-config | 64 x 64 | 4096       | F12            |
|            |           |                 | (free-text) |         |            |                |
|            | 1         | 1               |             |         | 1          | 1              |

The user-configurable events are edited and setup before acquisition. These are automatically saved and restored by the program. For ease of entry during acquisition, 24 of these events are mapped to the keyboard F1- F8 keys, Shift F1 - F8 and Control + Shift F1 - F8 keys.

#### R40 EEG System User Manual

Clicking on the Events icon on the main program window allows these configurable events to be edited as shown below. If the system is recording, selecting an event marks it in the recording. If not recording, selecting an event allows it to be edited.

| 🖪. User ever  | its 📃 🗆 🗙         |  |  |
|---------------|-------------------|--|--|
|               |                   |  |  |
| Key           | Event 🔺           |  |  |
| F1            | Awake             |  |  |
| F2            | Asleep            |  |  |
| F3            | Eyes open         |  |  |
| F4            | Eyes closed       |  |  |
| F5            | Lights on         |  |  |
| F6            | Lights off        |  |  |
| F7            | Drowsy            |  |  |
| F8            | User Event 8      |  |  |
| Shift F1      | 9                 |  |  |
| Shift F2      | User Event 10     |  |  |
| Shift F3      | User Event 11     |  |  |
| Shift F4      | User Event 12     |  |  |
| Shift F5      | User Event 13     |  |  |
| Shift F6      | User Event 14     |  |  |
| Shift F7      | User Event 15     |  |  |
| Shift F8      | User Event 16     |  |  |
| Ctrl+Shift F1 | User Event 17     |  |  |
| Ctrl+Shift F2 | User Event 18 🔹 🗸 |  |  |
| ,             |                   |  |  |

### Figure 23 User Events

The Events icon also brings up an option to print an events template for overlaying on the keyboard. Facilities are provided to scale the printout to fit different size keyboards.

| 🖪. Print Keyboard E | vent Template                                                                                               |               |               |                         |                |               | X          |
|---------------------|----------------------------------------------------------------------------------------------------|---------------|---------------|-------------------------|----------------|---------------|------------|
|                     | F1                                                                                                    | F2            | F3            | F4                      | F5             | F6            | F7         |
| F1-F8               | Awake                                                                                                    | Asleep        | Eyes open     | Eyes closed             | Lights on      | Lights off    | Drowsy     |
| Shift F1-F8         | 9                                                                                                    | User Event 10 | User Event 11 | User Event 12           | User Event 13  | User Event 14 | User Event |
| Ctrl+Shift F1-F8    | User Event 17                                                                                               | User Event 18 | *             | *                       | *              | *             | *          |
|                     | <pitch< td=""><td>-&gt;</td><td></td><td>&lt;</td><td>&gt;F4-F5 Gap (if</td><td>any)</td><td></td></pitch<> | ->            |               | <                       | >F4-F5 Gap (if | any)          |            |
| •                   |                                                                                                    |               | III           |                         |                |               | •          |
| Function key pi     | itch — J——— 17mm                                                                                            | 1             |               | F4-F5 Gap (if any) - J- | 2mm            | Print         | Exit       |

Figure 24 Events Template setup

### Free Text Events

During a recording, pressing the F12 keyboard key allow a free-text event to be created. The event is recorded at the time F12 is pressed and a window is displayed allowing the entry of descriptive text which can be entered at the user's leisure. During this time all the other types of events can be activated.

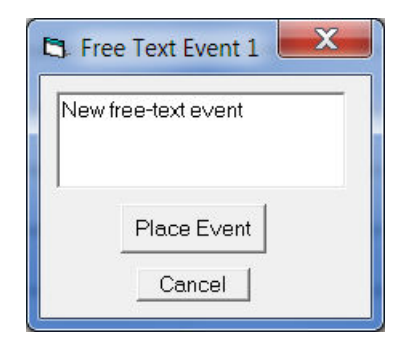

Figure 25 Free-text Event

During playback, all the events are displayed for the file by clicking on the Events icon. Doubleclicking on an event in the list jumps to that point in the recording. All the events are also displayed in their correct position in relation to the EEG along the bottom of the main window. The events may be sorted alphabetically by clicking on the 'Event' heading in the list. This is convenient for grouping all event types together, e.g. Photic. Clicking on the 'Time' heading sorts the events back into chronological time.

| Event             | Time       | Date       | Elapsed    | • |
|-------------------|------------|------------|------------|---|
| Photic Start 4Hz  | 15:25:42.1 | 21/03/2012 | 00:02:49.6 |   |
| Photic Start 5Hz  | 15:25:43.2 | 21/03/2012 | 00:02:50.7 |   |
| Photic Start 6Hz  | 15:25:44.2 | 21/03/2012 | 00:02:51.7 |   |
| Photic Start 7Hz  | 15:25:45.4 | 21/03/2012 | 00:02:52.9 |   |
| Photic Start 8Hz  | 15:25:46.4 | 21/03/2012 | 00:02:53.9 |   |
| Photic Start 9Hz  | 15:25:47.5 | 21/03/2012 | 00:02:55.0 |   |
| Photic Start 10Hz | 15:25:48.5 | 21/03/2012 | 00:02:56.1 |   |
| Photic Start 11Hz | 15:25:49.5 | 21/03/2012 | 00:02:57.1 | _ |
| Photic Start 12Hz | 15:25:50.6 | 21/03/2012 | 00:02:58.1 |   |
| Video movement    | 15:25:51.0 | 21/03/2012 | 00:02:58.5 |   |
| Photic Start 13Hz | 15:25:51.7 | 21/03/2012 | 00:02:59.2 |   |
| Photic Start 14Hz | 15:25:52.7 | 21/03/2012 | 00:03:00.3 |   |
| Video movement    | 15:25:53.2 | 21/03/2012 | 00:03:00.7 |   |
| Photic Start 15Hz | 15:25:53.8 | 21/03/2012 | 00:03:01.3 |   |
| Video movement    | 15:25:53.9 | 21/03/2012 | 00:03:01.4 |   |
| Photic Start 16Hz | 15:25:54.8 | 21/03/2012 | 00:03:02.4 |   |
| Photic Start 17Hz | 15:25:55.9 | 21/03/2012 | 00:03:03.4 |   |
| Video movement    | 15:25:56.2 | 21/03/2012 | 00:03:03.7 |   |
| Video movement    | 15:25:56.9 | 21/03/2012 | 00:03:04.4 |   |
| Photic Start 18Hz | 15:25:57.0 | 21/03/2012 | 00:03:04.5 | - |

Figure 26 Event List

# Appendix 4: PC Setup

# Options | Tab 1

The Options panel Tab 1 contains general settings which are self-explanatory as shown below.

| Coptions                                                                                                    | X                                                                                                    |
|----------------------------------------------------------------------------------------------------|----------------------------------------------------------------------------------------------------|
| Advanced                                                                                                    |                                                                                                    |
| I         Comm Port         COM8: Blue         Edit         Notch Filter         © 50 Hz         Display Preferences         ✓ EEG positive down         DC positive down | 2 3<br>Patient Database<br>Use Database<br>Recording File Name<br>✓ Default to Patient Name<br>Factory Settings1 Access<br>Sample Rates<br>✓ Allow Multi-sample rates |
| English                                                                                                    | Colour options<br>Grid Full ht.<br>Traces                                                                                                    |
|                                                                                                    | <u> </u>                                                                                                    |

Figure 27 Options Tab 1

# Options | Tab 2

The second tab in Options is shown below.

| Coptions                                  | X             |
|-------------------------------------------|---------------|
| Advanced                                  |               |
|                                           |               |
| Networking and PC recording               |               |
| Auto Trackit connect                      |               |
| Save event file                           |               |
| Port 1432                                 |               |
| Trackit auto-record when Host comms. lost |               |
| ✓ Use FileLength instead of EdfLength     |               |
| Bluetooth                                 |               |
| Allow Guest connection                    |               |
| j Snow Comm. errors                       |               |
| Video-                                    | =             |
| Allow Video Resume mode                   |               |
| And auto-start video recording            |               |
| Screen Scaling                            |               |
| Adjust for 30 mm Apply                    |               |
|                                           |               |
|                                           | E <u>x</u> it |

Figure 28 Options Tab 2

Most of these options are not applicable to the R-40, except for:

• Use File Length instead of EDF Length. This a playback feature and if ticked, the file length is used instead of the edf length parameter embedded in the edf header. Due to the fact that the R-40's memory card can be removed at any time, there can be a partial 1s data block at the end of the file and so the actual size may not be an exact multiple of 1s.

# Screen Size

This Slider Bar allows the screen size to be set so that the Chart Speed for the traces exactly matches the cm/s selected. To use, adjust the slider so that it is 30 mm from the left-hand end.

Options | Tab 3

# R40 EEG System User Manual

| - Options                                                                                             |
|----------------------------------------------------------------------------------------------------|
| Advanced                                                                                              |
|                                                                                                    |
| T XPOD channel name SPO2 (otherwise SAO2)                                                             |
| ☐ Startup with Wizard                                                                                 |
| Remember Wizard position                                                                              |
| Creen Width Calibration                                                                               |
| J 471mmApply                                                                                          |
| Default folder for EEG and Video files                                                                |
| C:\Users\Dave 2\Trackit Data<br>Browse                                                                |
| ✓ Automatically create patient folder here                                                            |
| Trackit Mk3                                                                                           |
| <ul> <li>✓ Use max USB speed</li> <li>✓ Connect at program launch</li> <li>✓ Use USB Power</li> </ul> |
|                                                                                                    |
| <u> </u>                                                                                              |

Figure 29 Options Tab 3

Most of these options are not applicable to the R-40, except for:

- XPOD channel name SPO2 (otherwise SAO2). This option allows the XPOD channel name to be either SPO2 or SAO2. This is because some playback software requires a specific label to enable recognition.
- Screen Width Calibration. This allows the program to be calibrated to the screen width.
- Default folder for EEG and Video files. This allows the program to always record EEG and/or video files to the same default folder. Use Browse to find and/or create the default folder for recordings.
  - Automatically create patient folder here. If checked, the program will automatically create a patient folder in the default recording folder set above without any user intervention. If not set, the user choses where to save the recording using the standard save file dialogue window.
- **Connect at program launch.** If checked, the program will automatically connect to the R-40 at launch.

# Appendix 5: Manufacturer's Declaration

# **EMC Compatibility**

This section contains specific information regarding the device's compliance with EN 60601-1-2.

**Note:** Medical electrical equipment needs special precautions regarding EMC and needs to be installed and put into service according to the EMC information provided here.

**WARNING**: The use of accessories, transducers and cables other than those specified, with the exception of transducers and cables sold by the manufacturer of the equipment as replacement parts for internal components, may result in increased emissions or decreased immunity of the equipment.

| Accessory name    | Туре           | Length | Manufacturer     |
|-------------------|----------------|--------|------------------|
| USB Interface Ca- | USB            | 2.8 m  | USB shielded ca- |
| ble               |                |        | ble              |
| Input electrodes  | EEG disc elec- | 1 m    | Unshielded EEG   |
|                   | trodes         |        | disc electrodes  |
| Input electrodes  | EEG disc elec- | 1 m    | Unshielded EEG   |
| (E-cap)           | trodes         |        | disc electrodes  |
| Nonin XPOD        | Shielded       | 2 m    | Nonin            |
| Aux. Connector    | Shielded       | 1 m    | Shielded cable   |
| cable             |                |        |                  |
| Patient Event     | CM-5           | 2 m    | Zygo             |
| Switch            |                |        |                  |

**WARNING:** The equipment or system should not be used adjacent to or stacked with other equipment and that if adjacent or stacked use is necessary, the equipment or system should be observed to verify normal operation in the configuration in which it will be used.

# Guidance and Manufacturer's Declaration

# Electromagnetic Emissions EN 60601-1-2

The R-40 is intended for use in the electromagnetic environment specified below. The customer or user of the R-40 should assure that it is used in such an environment.

| Emissions Test               | Compliance | Electromagnetic Environment Guidance                                      |
|------------------------------|------------|---------------------------------------------------------------------------|
| RF emissions                 | Group 1    | The R-40 uses RF energy only for its internal function. Therefore, its RF |
| CISPR11/EN55011              |            | emissions are very low and are not likely to cause any interference in    |
|                              |            | nearby electronic equipment.                                              |
| RF emissions                 | Class B    | The R-40 is suitable for use in all establishments, including domestic    |
| CISPR11/EN55011              |            | establishments and those directly connected to the public low voltage     |
| Harmonic emissions           | Class A    | power supply network that supplies buildings used for domestic pur-       |
| EN 61000-3-2                 |            | poses.                                                                    |
| Voltage fluctuations/Flicker | Complies   |                                                                           |
| emissions EN 61000-3-3       |            |                                                                           |

### Electromagnetic Immunity EN 60601-1-2

The R-40 is intended for use in the electromagnetic environment specified below. The customer or user of the R-40 should assure that it is used in such an environment.

| Immunity Test                                                                                                   | EN 60601-1-2<br>Test Level                                    | Compliance Level                                                       | Electromagnetic Environment Guidance                                                                                                    |
|----------------------------------------------------------------------------------------------------|---------------------------------------------------------------|------------------------------------------------------------------------|----------------------------------------------------------------------------------------------------|
| Electrostatic discharges<br>(ESD)<br>EN 61000-4-2                                                               | +/- 6 kV:Contact<br>+/- 8 kV:Air                              | +/- 6 kV:Contact<br>+/- 8 kV:Air                                       | Floors should be wood, concrete or ceramic<br>tile. If floors are covered with synthetic ma-<br>terial, the relative humidity should be at least<br>30%                                                                                                    |
| Electrical fast Transi-<br>ents/burst<br>EN 61000-4-4                                                           | Compliance is provided<br>by the recommended PC<br>equipment. | Compliance is pro-<br>vided by the recom-<br>mended PC equip-<br>ment. | Mains power should be that of a typical com-<br>mercial and/or hospital environment                                                                                                    |
| Surge<br>EN 61000-4-5                                                                                           | Compliance is provided<br>by the recommended PC<br>equipment. | Compliance is pro-<br>vided by the recom-<br>mended PC equip-<br>ment. | Mains power should be that of a typical com-<br>mercial and/or hospital environment                                                                                                    |
| Voltage dips,short in-<br>terruptions and voltage<br>variations on power<br>supply input lines<br>EN 61000-4-11 | Compliance is provided<br>by the recommended PC<br>equipment. | Compliance is pro-<br>vided by the recom-<br>mended PC equip-<br>ment. | Mains power should be that of a typical com-<br>mercial and/or hospital environment. If the<br>user of the R-40 requires continued operation<br>during power mains interruptions, it is recom-<br>mended that the R-40 be powered from an<br>uninterruptible power supply or a battery |
| Power frequency<br>(50/60 Hz) magnetic<br>field<br>EN 61000-4-8                                                 | 3 A/m                                                         | 3 A/m                                                                  | Power frequency magnetic fields should be at<br>levels characteristic of a typical location in a<br>typical commercial and/or hospital environ-<br>ment                                                                                                    |

| Immunity Test                                               | EN 60601 Test Level         | Compliance Level | Electromagnetic Environment Guidance                                                                                                    |
|-------------------------------------------------------------|-----------------------------|------------------|----------------------------------------------------------------------------------------------------|
|                                                             |                             |                  | Portable and mobile RF communications<br>equipment should be used no closer to any<br>part of the R-40, including cables than the rec-<br>ommended separation distance calculated<br>from the equation applicable to the frequency<br>of the transmitter.<br><b>Recommended separation distance</b>                                                                                                    |
| RF Common mode/<br>Conducted Susceptibility<br>EN 61000-4-6 | 3 Vrms<br>150 kHz to 80 MHz | 3 Vrms           | d = $[3.5/V] \sqrt{P}$<br>= 1.2 $\sqrt{P}$<br>Note: using unshielded input leads °                                                                                                    |
| Radiated RF Electromag-<br>netic Fields<br>EN 61000-4-3     | 3 V/m<br>80 MHz to 2.5 GHz  | 3 V/m            | d = $[3.5/E] \sqrt{P}$ : 80 MHz to 800 MHz<br>= 1.17 √P<br>d = $[7/E] \sqrt{P}$ : 800 MHz to 2.5 GHz<br>= 2.33 √P<br>Note: using unshielded input leads <sup>d</sup>                                                                                                    |
|                                                             |                             |                  | Where P is the maximum output power rating<br>of the transmitter in watts (W) according to<br>the manufacturer and d is the recommended<br>separation distance in meters (m).<br>Field strengths from fixed RF transmitters, as<br>determined by an electromagnetic site sur-<br>vey <sup>a</sup> , should be less than the compliance level<br>in each frequency range <sup>b</sup> .<br>Interference may occur in the vicinity of equip-<br>ment marked with the following symbol: |

NOTE 1. At 80 MHz and 800 MHz, the higher frequency range applies.

NOTE 2. These guidelines may not apply in all situations. Electromagnetic propagation is affected by absorption and reflection from structures, objects and people.

<sup>a</sup> Field strength from fixed transmitters, such as base stations for radio (cellular/cordless) telephones and land mobile radios, amateur radio, AM and FM radio broadcast and TV broadcast cannot be predicted theoretically with accuracy. To assess the electromagnetic environment due to fixed RF transmitters, an electromagnetic site survey should be considered. If the measured field strength in the location in which the R-40 is used exceeds the applicable RF compliance level above, the R-40 should be observed to verify normal operation. If abnormal performance is observed, additional measures may be necessary, such as re-orienting or relocating the R-40.

 $^{\rm b}$  Over the frequency range 150 kHz to 80 MHz, field strengths should be less than 3 V/m.

<sup>c</sup> The immunity levels for conducted RF are for unscreened input electrode leads 1 m in length and worse-case coupling, including any resonances across the frequency band. The interference is less when the coupling plane of the interference source is not in the same plane as the electrode leads.

<sup>d</sup> The immunity levels for radiated RF are for unscreened input electrode leads 1 m in length and worse-case coupling, including any resonances across the frequency band. The interference is less when the polarisation plane of the interference source is not in the same plane as the electrode leads.

#### Recommended separation distance between portable and mobile RF communications equipment and the R-40 EEG System EN 60601-1-2

The R-40 is intended for use in the electromagnetic environment in which radiated RF disturbances are controlled. The customer or the user of the R-40 can help prevent electromagnetic interference by maintaining a minimum distance between portable and mobile RF communications equipment (transmitters) and the R-40 as recommended below, according to the maximum output power of the communications equipment.

| Rated maximum out-<br>put power of trans-<br>mitter | Separation distance according to frequency of transmitter<br>m |                                      |                                       |
|-----------------------------------------------------|----------------------------------------------------------------|--------------------------------------|---------------------------------------|
| W                                                   | 150 kHz to 80 MHz<br>d = [1.17/V] √P                           | 80 MHz to 800 MHz<br>d = [1.17/E] √P | 800 MHz to 2.5 GHz<br>d = [2.33/E] √P |
| 0.01                                                | 0.12                                                           | 0.12                                 | 0.23                                  |
| 0.1                                                 | 0.38                                                           | 0.38                                 | 0.73                                  |
| 1                                                   | 1.2                                                            | 1.2                                  | 2.3                                   |
| 10                                                  | 3.8                                                            | 3.8                                  | 7.3                                   |
| 100                                                 | 12                                                             | 12                                   | 23                                    |

For transmitters rated at a maximum output power not listed above, the recommended separation distance d in meters (m) can be estimated using the equation applicable to the frequency of the transmitter, where P is the maximum output power rating of the transmitter in watts (W) according to the transmitter manufacturer.

NOTE 1. At 80 MHz and 800 MHz, the separation distance for the higher frequency range applies.

NOTE 2. These guidelines may not apply in all situations. Electromagnetic propagation is affected by absorption and reflection from structures, objects and people.